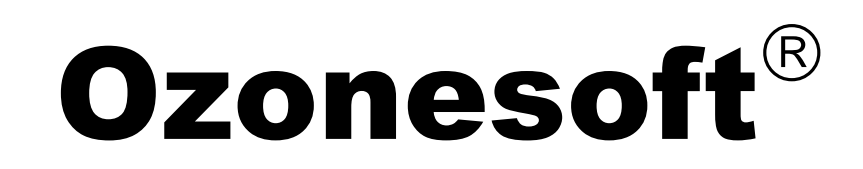

# **Users Guide**

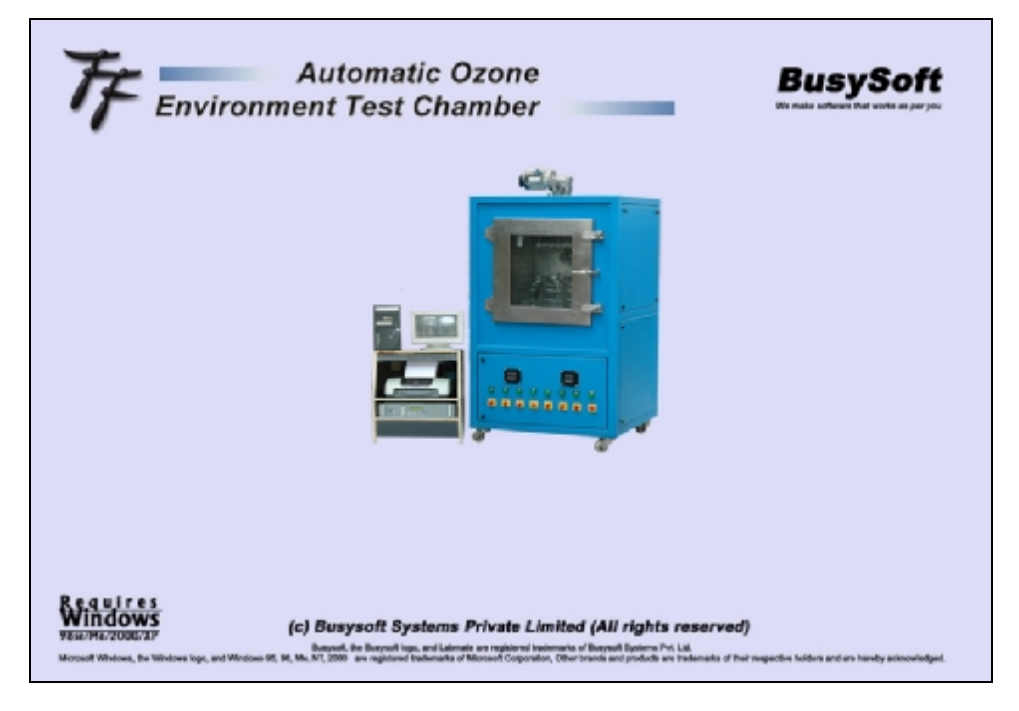

April 2007

# **Future Foundation**

Address: Mercury House 16 Community Center, Wazirpur Industrial Area Delhi 110052 Phone:(O)+91-011-27428044 Fax: +91-011-27373011 Mobile: 9810068112 email: ffinstruments@hotmail.com Web: www.ffinstruments.com

#### **Ozonesoft User Manual**

Copyright © 2001 Busysoft Systems Pvt. Ltd. All rights reserved.

No part of this publication may be reproduced, in any form or by any means, without prior written permission from Busysoft Systems Pvt. Ltd.

Busysoft, Rheosoft, Ozonesoft are registered trademarks, and are used by Busysoft Systems Pvt. Ltd.

Microsoft, Windows, Windows NT, Windows 2000, Windows XP and their respective logos are registered trademarks of Microsoft Corporation in the United States and other countries.

All other product names mentioned in this guide may be trademarks or registered trademarks of their respective companies and are hereby acknowledged.

#### Disclaimer

Busysoft makes no representations or warranties with respect to the contents of this publication and specifically disclaims any implied warranties of merchantability or fitness for any particular purpose. Further, Busysoft reserves the right to revise this publication without notice.

#### Warranty

The software and related documentation are provided "AS IS" and without warranty of any kind. Busysoft expressly disclaims all warranties, express or implied, including, but not limited to, the implied warranties of merchantability and fitness for a particular purpose. Busysoft does not warrant that the functions contained in the software will meet your requirements, or that the operation of the software will be uninterrupted or error-free, or that defects in the software will be corrected. Furthermore, Busysoft does not warrant or make any representations regarding the use or the results of the use of the software or related documentation in terms of their correctness, accuracy, reliability, or otherwise. No oral or written information or advice given by Busysoft or a Busysoft authorized representative shall create a warranty or in any way increase the scope of this warranty. Should the software prove defective, you (and not Busysoft or a Busysoft authorized representative) assume the entire cost of all necessary servicing, repair, or correction.

Under no circumstances, including negligence, shall Busysoft be liable for any incidental, special, or consequential damages that result from the use or inability to use the software or related documentation, even if Busysoft or a Busysoft authorized representative has been advised of the possibility of such damages. In no event shall Busysoft total liability to you for all damages, losses, and causes of action (whether in contract, tort (including negligence) or otherwise) exceed the amount paid by you for the Software.

## Quick guide

## Installation

Install Ozone Monitor Machine Install Computer Install a printer

## Install and start software

Install <u>Ozonesoft software</u> Install <u>ADC connecting device</u> and <u>link it with Ozone Monitor</u> <u>Start software</u> Set parameters with <u>Setup</u> option <u>Change company information</u>

## Software implementation

Add required specimens from Specimen details option

#### **Daily running**

Run testing on the above compounds from <u>Test Details</u> <u>Print test report</u> Add more tests if required and run tests

Periodic (Week, Month, Year, Period) Take backup/maintenance

## Starting Ozonesoft

On double clicking Ozonesoft icon on the desktop screen following windows appears.

| This software is protected by copyright laws and the software is protected by copyright laws and the software is protected by | <section-header>            •••••••••••••••••••••••••••••</section-header> |
|----------------------------------------------------------------------------------------------------|----------------------------------------------------------------------------|
| And the second second                                                                                                    | onin on Ozone Moniter                                                      |
|                                                                                                    | Jser Password           OK         Cancel                                  |

Note: When starting the software for the first time a screen may appear showing that a backup/compact repair of database is due. Click on OK or cancel in all cases. Please read section on this in Setup option chapter.

This is main login screen of Ozonesoft. All authorized user are allotted a user id and a password. Type the user ID and password as allocated by the Supervisor of the software. (Manager who allots the software security options to each user.)

Type the following information in the windows.

User IDID of the user who is going to work on the softwarePasswordType the required password.

Note: By default User Id is set as MGR and Password is also set as MGR.

Note: If you type a wrong ID or password the software will not allow you to enter into the software functions.

#### Note: All the security function will be set as per your security level set by the supervisor.

Click on Ok after typing the user id and password. Following screen appears.

## <u>Main Menu</u>

| Cone Monitor                                                                                                    | X                                                                                                    |
|----------------------------------------------------------------------------------------------------|----------------------------------------------------------------------------------------------------|
| Automatic Ozone<br>Environment Test Chamber                                                                                                    | BusySoft                                                                                                    |
| Image: Control of the section for testing and reporting         Image: Control of the section for testing and reporting         Image: Control of the section for making section for making section                                    | Tools<br>Calculator, Calender, Matepad<br>Daty diary, vel catedit<br>Version, Manual<br>Version, Manual                               |
| Brand Bir est<br>Vestor MC2000070         (c) Busysoft Systems Private Limited (All rights in<br>Brand, The Brand Re, and Jahred Law, and Jahred Law, and States Re, and<br>Ready           Brand, The Brand, The Brand | reserved)<br>W.<br>Datasate of their sepective holdes and an keekly attractinged<br>UM CAPS 04/08/2007 [214 PM<br>ANOTON: 4 3 2:14 PM |

This is the main menu of Ozonesoft software. The options in the main menu of the software are.

| Test Details:            | This is the main option. All Ozone Monitor tests can be conducted using this option.<br>This option stores specimen details along with graphs and result analysis. |
|--------------------------|----------------------------------------------------------------------------------------------------|
| <u>Specimen Details:</u> | This option stores list of all the stocks. The details of stock specimen, which needs to tested are stored in this option.                                         |
| <u>Setup</u> :           | This option is for master setup, Graph setup, Printer and reporting setup, security setup and other master information setup.                                      |
| Tools:                   | This option is for working with Notepad, Calculator and Calendar.                                                                                                  |
| Help                     | This option shows the manual and details about the ozonesoft.                                                                                                    |
| <u>Exit</u>              | Quit from program.                                                                                                    |

## Test details

On clicking <u>Test Details button</u> following screen appears. This is list of the entire tested specimens in order of Serial no. The cursor is placed on the first test.

| Sr.No. Te | and Darks  |             |              |                        |              |                          |                      |
|-----------|------------|-------------|--------------|------------------------|--------------|--------------------------|----------------------|
|           | sar pate   | Static Test | Dynamic Test | Ozone<br>Concentration | Chamber Temp | Pre-Test<br>Conditioning | Test Result<br>(HRS) |
| 2 2       | 20/07/2005 | Yes         | Yes          | 25                     | 100          | Yes                      | 1                    |
| 3 2       | 20/07/2005 | Yes         | No           | 25                     | 100          | Yes                      |                      |
| 4 2       | 26/07/2005 | Yes         | No           | 25                     | 100          | No                       |                      |
| 6 0       | 03/08/2005 | Yes         | No           | 60                     | 100          | No                       | 11                   |
| 6 0       | 03/08/2005 | Yes         | No           | 25                     | 100          | No                       | 40                   |
| т         | 03/08/2005 | Yes         | No           | 25                     | 100          | No                       |                      |
| 8 0       | 03/08/2005 | Yes         | No           | 25                     | 100          | No                       | 0                    |
| 9 0       | 03/08/2005 | Yes         | No           | 25                     | 100          | No                       | 50                   |
| 10 0      | 05/08/2005 | Yes         | No           | 25                     | 50           | No                       |                      |
| 11 0      | 05/08/2005 | Yes         | No           | 25                     | 30           | No                       | 19                   |
| 12 0      | 05/08/2005 | Yes         | No           | 25                     | 20           | No                       | 23                   |
| 13 0      | 08/02/2006 | Yes         | No           | 50                     | 40           | No                       | 10                   |
| 14 0      | 68/02/2005 | Yes         | No           | 50                     | 40           | No                       | 1                    |
| 15 0      | 09/02/2006 | Yes         | No           | 50                     | 40           | No                       | 10                   |
| 16 1      | 10/02/2006 | Yes         | No           | 50                     | 40           | No                       | 13                   |
|           |            |             |              |                        |              |                          |                      |

## Test details and options

The screen has three main options

Period: This option helps in choosing period of conducted tests for showing list.

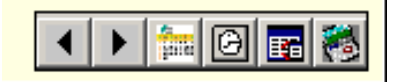

Various buttons in the option are

•

Previous date:

The option shows list of tests for previous date.

Next Date:

The option shows list of specimen for Next date

For a Date:

| Í | 2    |
|---|------|
| 1 | 1010 |

Shows list of records for a particular date. The screen shows calendar to Choose the date. Select the required date from the calendar and click OK.

|               | •                                | June 2007                               | ►                          |                                                                   |
|---------------|----------------------------------|-----------------------------------------|----------------------------|-------------------------------------------------------------------|
|               | Sun Mon                          | Tue Wed Thu                             | Fri Sat                    |                                                                   |
|               | 3 4                              | 29 30 31                                | 2<br>8 9                   |                                                                   |
|               | 10 11                            | 12 13 14                                | 15 16                      |                                                                   |
|               | 17 18                            | 19 20 21                                | 22 23                      |                                                                   |
|               | 24 25                            | 26 27 28                                | 29 30                      |                                                                   |
|               |                                  | 3 4 5                                   | 6 7<br>,                   |                                                                   |
|               |                                  | ау: 01/06/2007                          |                            |                                                                   |
| For Today:    | Shows list of re                 | ecords for a toda                       | ıy                         |                                                                   |
| Select All:   | This option sho                  | ows list of record                      | ls of all dat              | es.                                                               |
| For a period: | This option Sho<br>from date and | ows list of record<br>to date. Select o | ds for a pa<br>or type the | rticular period. The screen shows<br>required period and click OK |
|               | From<br>To                       | 01/06/2007                              | •                          |                                                                   |

Advance Search: This option helps in searching the conducted tests details on various methods.

| Find T | est —  |   |  |
|--------|--------|---|--|
|        | Sr.No. | • |  |

The details in this option are

Search on:

You can search the details on the basis of Sr. No., Static test, Dynamic test, Ozone concentration, Chamber Temp, Pre-testing conditioning, and Test Result (HRS).

| Find lest         |          |
|-------------------|----------|
| Chamber Tem       | np 💌     |
| Sr.No.            |          |
| K Fil Static Test |          |
| Dynamic Test      |          |
| Ozone Conce       | ntration |
| Sr. Chamber Tem   | p St     |
| Pre-TestCond      | itioning |
| Test Result (I    | HRS)     |

**Search What:** Type the required details to be searched. The required search will depend upon above search on parameter. For example to search details of all the specimen tested with static test, you should select static test as above and then type "Yes" in the text box.

List of Tests (records): This screen is the list of all tested specimen. The list contains following columns.

| Sr. No.               | This is a running serial number of the test.                                             |
|-----------------------|------------------------------------------------------------------------------------------|
| Test Date             | Date of testing                                                                          |
| Static Test           | Type of test included in the test. Select "Yes" in case static test is done in testing.  |
| Dynamic Test          | Type of test included in the test. Select "Yes" in case dynamic test is done in testing. |
| Ozone Concentration   | Set ozone concentration for the testing.                                                 |
| Chamber Temp.         | Temperature of the test                                                                  |
| Pre-Test conditioning | Pre testing condition status. It can be "Yes" or "No".                                   |
| Test Result Hrs.      | This is period of test.                                                                  |

The options available under this option are

.

| Add_           | Add a new test details for testing                                 |
|----------------|--------------------------------------------------------------------|
| <u>Select</u>  | Select and shows the current test details and results              |
| <u>Delete</u>  | Delete the current test. You will be asked to reconfirm deletion.  |
| <u>Comment</u> | Type a comment regarding your observation on the test if required. |
| <u>Close</u>   | Close the option and go back to main menu.                         |
| <u>First</u>   | Selects First test in the list.                                    |
| Last           | Selects Last test in the list.                                     |

## Adding New Tests

Click on Add option as shown in Test list screen above. Following screen appears.

| Ozone Mon                                  | iter: Tests Details        |                       |                   |        |         |          |                 |       |          |     |                   |           |         |
|--------------------------------------------|----------------------------|-----------------------|-------------------|--------|---------|----------|-----------------|-------|----------|-----|-------------------|-----------|---------|
| Test Condit<br>Test Serial /<br>Chamber Te | st Temp (*C)               | Test Date<br>Ozene Co | ncentration(pphm) | 01/0   | 6/2007  | Те<br>%Р | st Type :<br>8H | R.    | Static   |     | ynamic<br>he-Test | Condition | ning    |
| Retation                                   | St<br>Ig Carrier<br>lethod | atic Test             |                   | Test 6 | ipecime | n        |                 | Dynar | nic Teat |     |                   |           |         |
| Frame                                      | Specimen Name              | Batch No.             | Elongation(%)     | TI     | T2      | T3       | <b>T</b> 4      | τs    | те       | 77  | Tô                | тэ        | T10     |
| 14                                         |                            |                       |                   |        |         |          |                 |       |          |     |                   |           |         |
| 10                                         |                            |                       |                   |        |         |          |                 |       |          |     |                   |           |         |
| 2A                                         |                            |                       |                   |        |         |          |                 |       |          |     |                   |           |         |
| 26                                         |                            |                       |                   |        |         |          |                 |       |          |     |                   |           |         |
| 34                                         |                            |                       |                   |        |         |          |                 |       |          |     |                   |           |         |
| 38                                         |                            |                       |                   |        |         |          |                 |       |          |     |                   |           |         |
| 30                                         |                            |                       |                   |        |         |          |                 |       |          |     |                   |           |         |
| 48                                         |                            |                       |                   |        |         |          |                 |       |          |     |                   |           |         |
| 40                                         |                            |                       |                   |        |         |          |                 |       |          |     |                   |           |         |
| 58                                         |                            |                       |                   |        |         |          |                 |       | -        |     |                   | _         |         |
| 5C                                         |                            |                       |                   |        |         |          |                 |       |          |     |                   |           |         |
|                                            |                            |                       | Save              |        | Cancel  |          |                 |       |          |     |                   |           |         |
| eady .                                     |                            |                       |                   |        |         |          | NU              | м     | CAPS     | 01. | 06/2007           | r         | 5.02 PM |

The screen contains three types of information. These are:

- 1. Test conditions
- 2. Static test Details: Specimens to be tested for static test
- 3. Dynamic test Details: Specimens to be tested for dynamic test

Following are the various parameters that are required to be filled.

#### **Test Conditions**

| Test Serial No.        | It is the test number of the test. It is allotted automatically. In the above screen this number is 29. You cannot change this number. |
|------------------------|----------------------------------------------------------------------------------------------------|
| Test Date              | It is the date of testing in dd/mm/yyyy (day/month/year) format. The box shows current date automatically. You cannot change the date. |
| Test Type              | Select the test type as Static, Dynamic or both by clicking option as $\square$ .                                                      |
| Chamber Test Temp (°C) | It is the temperature of the chamber as per testing condition.                                                                         |

Note: This is only for recording purposes. No control is maintained on the heaters by this setting. The user must maintain a correlation between the two manually.

| Ozone concentration (pphm) | This is set ozone concentration for the chamber. Select the concentration from the list or type if required. |
|----------------------------|----------------------------------------------------------------------------------------------------|
| %RH                        | It is set % Relative Humidity.                                                                               |
| Preconditioning Test       | It set as "Yes" or "N" by clicking option as ⊠.                                                              |

### Static test Details

| Ozone Hon<br>Test Condit | iiten: Tests D | etails      |           |                   |                 |          |        |              |        |          |      |           |           |          |
|--------------------------|----------------|-------------|-----------|-------------------|-----------------|----------|--------|--------------|--------|----------|------|-----------|-----------|----------|
| Test Serial I            | Wo             | 29          | Test Date |                   | 01/0            | 6/2007   | Tes    | t Туре :     | 2      | Static   |      | ynamic    |           |          |
| Chamber Te               | st Temp.(*C)   | 56          | Ozone Co  | ncentration(pphm) | 50              | •        | %R     | н            | 66     |          | P P  | re-Test ( | Condition | ning     |
|                          |                | Static Test |           |                   | 1               |          |        |              | Dynar  | nic Teat |      |           |           |          |
| Robeth                   | ig Carrier     |             |           |                   |                 |          |        |              |        |          |      |           |           |          |
| Std. test M              | lethod         | STANDARD    |           |                   | Test            | Specimen | ſ      | TUDES        |        | _        | _    | _         | _         | 1        |
| Frame                    | Specimen N     | lame        | Batch No. | Elongation(%)     | 11              | T2       | T3     | T4           | TS     | TE       | 77   | та        | т9        | T10      |
| 14                       | DEX            |             | A123      | 20                | 4               | 2        | 3      | 4            | 5      | e        | 7    | 8         | 9         | 10       |
| 16                       |                |             | HILD      |                   | <u> </u>        |          | -      | -            | -      | -        | -    | -         | -         |          |
| 10                       |                |             |           |                   |                 |          |        |              |        |          |      |           | _         |          |
| 2A                       |                |             |           |                   |                 |          |        |              |        |          |      |           |           |          |
| 26                       |                |             |           |                   |                 |          |        |              |        |          |      |           |           |          |
| 20                       |                |             |           |                   |                 |          |        |              |        |          |      |           |           |          |
| JA<br>18                 |                |             |           |                   |                 |          |        |              |        |          |      |           |           |          |
| 30                       |                |             |           |                   |                 |          |        |              | -      |          |      |           |           |          |
| 44                       |                |             |           |                   |                 |          | -      | -            | _      |          |      |           |           |          |
| 48                       |                |             |           |                   |                 |          |        |              |        |          |      |           |           |          |
| 40                       |                |             |           |                   |                 |          |        |              |        |          |      |           |           |          |
| 5A                       |                |             |           |                   |                 |          |        |              |        |          |      |           |           |          |
| 56                       |                |             |           |                   |                 |          |        |              |        |          |      |           |           |          |
| 00                       |                |             |           |                   |                 |          |        |              |        |          |      |           |           | _        |
|                          |                | Add         | Modif     | y Delete          | P               | regious  |        | <u>N</u> ext |        | Close    |      |           |           |          |
|                          | Commen         | Specimer    | Bun Te    | sting Redis;      | lay <u>G</u> ra | ph       | Report | t P          | lesyit | Modify   | Vie  | w Data    |           |          |
| Provide Land             |                |             |           |                   |                 |          | _      | Dill I       |        | LEADS.   | 01.8 | 06/2002   |           | IN THE R |

**Standard Test Method** Type the test method.

**Test Specimen** Type the test specimen remarks.

On typing these basic details the cursor is placed at specimen details for each static frame. The machine contains 5 frames with 3 clamps each for specimen testing. A total of 15 specimens can be tested in one test. Type and select following details for each specimen to be tested.

**Test Specimen** 

Select the specimen from the list to keep at frame positions.

| Specimen | Name |   |
|----------|------|---|
| CLEANPLU | s    |   |
| DFX      |      |   |
| ER       |      |   |
| GOR197   |      |   |
| NEW      |      |   |
| PT123    |      |   |
|          |      |   |
|          |      | • |

Batch No. Type the batch number of specimen.

**Elongation %** Type the elongation percentage.

**Observation Time** The screen contains 10 observations time periods in hours. Type the observation time periods as T1 to T10. It should be less than 200 Hrs.

The same information is to be repeated for each frame. Click on Save to save the data. The screen shows the details given as under.

| Test Condition<br>Test Statio       1.3       Test Date<br>Ozane Concentration(pphn)       Delta (2006)       Test Type :<br>%RH       X Static       Dynamic         Statio       Test Test (phn)       60       Ozane Concentration(pphn)       50       %RH       Pre-Test Condition         Statio       Test Test       Dynamic       Test Specimen       Test Specimen       Test Specimen         Frame       Specimen Name       Batch No.       Elongation(%)       T1       T2       T3       T6       T7       T6       T9         14       CLEANPLUS       A1       15       1       2       3       4       5       6       7       6       9         18       CLEANPLUS       A1       15       1       2       3       4       5       6       7       6       9         18       CLEANPLUS       A1       15       1       2       3       4       5       6       7       6       9         10       CLEANPLUS       A3       15       1       2       3       4       5       6       7       6       9         28       Image: CLEANPLUS       A3       Image: CLEANPLUS       Image: CLEANPLUS       Image: CLEANPLU                                                                                                    | one Honi                                 | iter: Tests De             | etails      |                       |                   |                 |          |          |                 |        |          |     |                    |            |      |
|----------------------------------------------------------------------------------------------------|------------------------------------------|----------------------------|-------------|-----------------------|-------------------|-----------------|----------|----------|-----------------|--------|----------|-----|--------------------|------------|------|
| Static Text         Dynamic Text           Exciting Carrier         Sectimen Name         Batch No.         Elongation(%)         T1         T2         T3         T4         T5         T6         T7         T6         T9           1A         CLEANPLUS         A1         15         1         2         3         4         5         6         7         6         9           1B         CLEANPLUS         A1         15         1         2         3         4         5         6         7         6         9           1B         CLEANPLUS         A2         15         1         2         3         4         5         6         7         6         9           2A                                                                                                    | st Condilli<br>est Serial N<br>hamber Te | ian<br>ło<br>st Temp. (*C) | 13          | Test Date<br>Ozone Co | ncentration(pphm) | 08/0<br>50      | 2/2006   | Те<br>%6 | st Type :<br>8H | R      | Static   |     | lynamic<br>he-Test | Conditio   | ning |
| Test Specimen         Batch No.         Elongation(%)         Ti         Tz         Ts         Té         T7         Té         T9           1A         CLEANPLUS         A1         15         1         2         3         4         5         6         7         8         9           1B         CLEANPLUS         A1         15         1         2         3         4         5         6         7         8         9           1B         CLEANPLUS         A2         15         1         2         3         4         5         6         7         8         9           2A         OLEANPLUS         A3         15         1         2         3         4         5         6         7         6         9           2A         OLEANPLUS         A3         15         1         2         3         4         5         6         7         6         9           2A         OLEANPLUS         A3         15         1         2         3         4         5         6         7         6         9           3A         OLEANPLUS         OLEANPLUS         OLEANPLUS         OLEANPLUS <td><b>-</b></td> <td></td> <td>Static Test</td> <td></td> <td></td> <td></td> <td></td> <td></td> <td></td> <td>Dyna</td> <td>mic Teat</td> <td></td> <td></td> <td></td> <td></td>                                                                                                    | <b>-</b>                                 |                            | Static Test |                       |                   |                 |          |          |                 | Dyna   | mic Teat |     |                    |            |      |
| Trame         Specimen Name         Batch No.         Elongation(%)         T1         T2         T3         T4         T5         T6         T7         T8         T9           1A         CLEANPLUS         A1         15         1         2         3         4         5         6         7         6         9           1B         CLEANPLUS         A2         15         1         2         3         4         5         6         7         6         9           1C         CLEANPLUS         A2         15         1         2         3         4         5         6         7         6         9           2A         A3         15         1         2         3         4         5         6         7         6         9           2A         A         A </td <td>Std. test M</td> <td>ethod</td> <td></td> <td></td> <td></td> <td>Test</td> <td>Specime</td> <td>n</td> <td></td> <td></td> <td></td> <td></td> <td></td> <td></td> <td>]</td>                                                                                                    | Std. test M                              | ethod                      |             |                       |                   | Test            | Specime  | n        |                 |        |          |     |                    |            | ]    |
| 1a       CLEANPLUS       A1       15       1       2       3       4       5       6       7       8       9         16       CLEANPLUS       A2       15       1       2       3       4       5       6       7       8       9         16       CLEANPLUS       A3       15       1       2       3       4       5       6       7       8       9         2A       CLEANPLUS       A3       15       1       2       3       4       5       6       7       8       9         2A       CLEANPLUS       A3       15       1       2       3       4       5       6       7       8       9         2A       CLEANPLUS       A3       15       1       2       3       4       5       6       7       8       9         2A       CLEANPLUS       A3       15       1       2       3       4       5       6       7       6       9         2A       C       Cost       Cost       Cost       Cost       Cost       Cost         36       Cost       Cost       Cost       Cost </td <td>ame</td> <td>Specimen Na</td> <td>ame</td> <td>Batch No.</td> <td>Elongation(%)</td> <td>TI</td> <td>T2</td> <td>т3</td> <td>T4</td> <td>TS</td> <td>те</td> <td>77</td> <td>та</td> <td><b>T</b>9</td> <td>T10</td>                                                                                                    | ame                                      | Specimen Na                | ame         | Batch No.             | Elongation(%)     | TI              | T2       | т3       | T4              | TS     | те       | 77  | та                 | <b>T</b> 9 | T10  |
| 18       CLEANPLUS       A2       15       1       2       3       4       5       6       7       8       9         10       CLEANPLUS       A3       15       1       2       3       4       5       6       7       8       9         28                                                                                                    | 14                                       | CLEANPLUS                  |             | A1                    | 15                | 1               | 2        | 3        | 4               | 5      | 8        | 7   | ð                  | 9          | 10   |
| 1C       CLEANPLUS       A3       15       1       2       3       4       5       6       7       6       9         26       26       26       26       26       26       26       26       26       26       26       26       26       26       26       26       26       26       26       26       26       26       26       26       26       26       26       26       26       26       26       26       26       26       26       26       26       26       26       26       26       26       26       26       26       26       26       26       26       26       26       26       26       26       26       26       26       26       26       26       26       26       26       26       26       26       26       26       26       26       26       26       26       26       26       26       26       26       26       26       26       26       26       26       26       26       26       26       26       26       26       26       26       26       26       26       26       26 <th2< td=""><td>18</td><td>CLEANPLUS</td><td></td><td>A2</td><td>15</td><td>1</td><td>2</td><td>3</td><td>- 4</td><td>5</td><td>6</td><td>7</td><td>ð</td><td>9</td><td>10</td></th2<>                                                                                                    | 18                                       | CLEANPLUS                  |             | A2                    | 15                | 1               | 2        | 3        | - 4             | 5      | 6        | 7   | ð                  | 9          | 10   |
| 2A     Image: Constraint of the second second | 10                                       | CLEANPLUS                  |             | A3                    | 15                | 1               | 2        | 3        | - 4             | 5      | 8        | 7   | ð                  | 9          | 10   |
| 26                                                                                                    | 2A                                       |                            |             |                       |                   |                 |          |          |                 |        |          |     |                    |            |      |
| 2C                                                                                                    | 26                                       |                            |             |                       |                   |                 |          |          |                 |        |          |     |                    |            |      |
| 3A                                                                                                    | 20                                       |                            |             |                       |                   |                 |          |          |                 |        |          |     |                    |            |      |
| 36                                                                                                    | AC                                       |                            |             |                       |                   |                 |          |          |                 |        |          |     |                    |            |      |
| 3C     4A     1     1     1     1     1       4B     4C     1     1     1     1     1       5A     1     1     1     1     1     1       5B     1     1     1     1     1     1       6C     1     1     1     1     1     1                                                                                                    | 38                                       |                            |             |                       |                   |                 |          |          |                 |        |          |     |                    |            |      |
| 48                                                                                                    | 30                                       |                            |             |                       |                   |                 | <u> </u> |          |                 |        |          |     |                    |            |      |
| 4C     Image: Constraint of the second second | 40                                       |                            |             |                       |                   |                 | <u> </u> |          |                 |        |          |     |                    |            |      |
| 5A       5B       5C       Test completed       Add       Modify       Delete       Pregious       Bext       Close                                                                                                    | 40                                       |                            |             |                       |                   |                 | <u> </u> |          |                 |        |          |     |                    |            |      |
| 56     S6       5C     SC                                                                                                    | 54                                       |                            |             |                       |                   |                 | <u> </u> |          |                 |        |          |     |                    |            |      |
| SC     End     Modify     Delete     Pregious     Hext     Close                                                                                                    | 58                                       |                            |             |                       |                   | -               |          |          |                 |        |          |     |                    |            |      |
| Test completed Add Modify Delete Pregious Bext Close                                                                                                    | 5C                                       |                            |             |                       |                   |                 |          |          |                 |        |          |     |                    |            |      |
|                                                                                                    | Test comp                                | leted                      | Add         | Modif                 | y <u>D</u> elete  |                 | heyiou   | •        | Mext            |        | Close    |     |                    |            |      |
| Comment Apecimen Bun Testing Redisplay Graph Report Result Modify View Data                                                                                                    |                                          | Comment                    | Specimer    | Bun Te                | Redisp            | lay <u>G</u> ra | ph       | Repo     | t I             | Result | Modify   | Vie | rw Data            |            |      |

## **Dynamic test Details**

| 🖂 Out               | ane Honiter: Tests (                             | Details                         |            |              |       |              |       |            |             |       |        |           |           |
|---------------------|--------------------------------------------------|---------------------------------|------------|--------------|-------|--------------|-------|------------|-------------|-------|--------|-----------|-----------|
| Tes                 | t Condition<br>st Serial No                      | 30                              | Test Date  |              |       | 02/06/20     | 07 T  | est Type : | R S         | tatic | 🗹 Dyna | nic       |           |
| Ch                  | amber Test Temp. ("C)                            | 55                              | Ozone Cono | entration(p  | (mfq  | 59           | ¥ ?   | IRH        | 67          |       | Pre-T  | eat Condi | tioning   |
|                     |                                                  | Static Test                     |            | Dynamic Text |       |              |       |            |             |       |        |           |           |
|                     | -                                                |                                 |            |              | _     |              |       |            |             |       |        |           |           |
| *                   | to test wethoo                                   |                                 |            | _            |       |              |       |            |             |       |        |           |           |
| s                   | anple blonge/cm(%) Exposure Type Continuous      |                                 |            |              | •     |              |       |            |             |       |        |           |           |
|                     |                                                  |                                 |            |              |       | -            |       |            |             |       |        | _1        |           |
| Fra                 | me Speciment                                     | Name                            | Batch NO.  | T1           | T2    | <b>T</b> 3   | T4    | т6         | TE          | 17    | T8     | T9        | T10       |
|                     | 1                                                |                                 |            |              |       |              |       |            |             |       |        | _         | -11       |
|                     | 3                                                |                                 |            |              |       |              |       |            |             |       |        |           |           |
|                     | 4                                                |                                 |            |              |       |              |       |            |             |       |        |           | -11       |
|                     | 6                                                |                                 |            |              |       |              |       |            |             |       |        |           | -11       |
|                     | 7                                                |                                 |            |              |       |              |       |            |             |       |        |           |           |
|                     | 8                                                |                                 |            |              |       |              |       |            |             |       |        |           | _         |
|                     |                                                  |                                 |            |              |       |              |       |            |             |       |        |           |           |
|                     |                                                  |                                 |            |              |       |              |       |            |             |       |        |           |           |
|                     |                                                  |                                 |            |              |       |              |       |            |             |       |        |           |           |
|                     |                                                  |                                 |            | _            | _     | _            | _     | _          | _           | _     | _      | _         |           |
| T 🛄                 | ext completed                                    |                                 |            |              |       | Can          | cel   |            |             |       |        |           |           |
|                     |                                                  |                                 |            |              |       |              |       |            |             |       |        |           |           |
| Ready               |                                                  |                                 |            |              |       |              |       | NU         | M           | C4PS  | 02/06/ | 2007      | 10:36 AM  |
|                     |                                                  |                                 |            |              |       |              |       |            |             |       |        |           |           |
| Std. Test Method    |                                                  | Type th                         | ne stano   | dard         | test  | met          | hod.  |            |             |       |        |           |           |
|                     |                                                  |                                 |            |              |       |              |       |            |             |       |        |           |           |
| Sample Elongation % | 6                                                | Type the elongation percentage. |            |              |       |              |       |            |             |       |        |           |           |
|                     |                                                  |                                 |            |              |       |              |       |            |             | _     | _      |           |           |
| Exposure Type       | ге Туре                                          |                                 |            | re ty        | pe a  | at <u>co</u> | ntin  | uou        | <u>s</u> or | inte  | ermi   | tten      | <u>t.</u> |
|                     | In case if intermittent following screen appears |                                 |            |              |       | ars.         |       |            |             |       |        |           |           |
|                     |                                                  |                                 |            |              |       |              |       |            |             |       |        |           |           |
|                     | - Intermitt                                      | ent Expo                        | sure -     |              |       |              |       |            |             |       |        |           | _         |
|                     | O Active                                         | -Inactive                       | 💿 Ina      | ctive-       | Activ | e A          | ctive |            |             | Inac  | tive   | _         |           |
|                     |                                                  |                                 |            |              |       |              |       | 1          |             |       | L      |           |           |

Select the type of exposure as Active-Inactive or Inactive-Active.

#### Exposure Time

Type the time period of Active and Inactive functions.

On typing these basic details the cursor is placed at specimen details for each dynamic frame. The machine contains 8 frames for specimen testing in one test. Type and select following details for each specimen to be tested.

Test Specimen

Select the specimen from the list to keep at frame positions.

| Sekect specimen for test |   |
|--------------------------|---|
| Frame 1A                 |   |
| Specimen Name            | - |
| CLEANPLUS                |   |
| DEX.                     |   |
| FR                       |   |
| GOR197                   |   |
| NEW                      |   |
| PT123                    |   |
|                          |   |
|                          |   |
|                          |   |
|                          |   |
|                          |   |
|                          |   |
|                          |   |
|                          |   |
|                          |   |
|                          |   |
|                          |   |
| Addi<br>Specimen         |   |
|                          |   |
|                          |   |
|                          |   |

Batch No.

Type the batch number of specimen.

**Observation Time** 

The screen contains 10 observations time periods in hours. Type the observation time periods as T1 to T10.

The same information is to be repeated for each frame. Click on Save to save the data. The screen shows the details given as under.

| Ozone Mo                | oniter: Tests Details |                     |              |          |                         |                   |                  |                   |          |              |              |
|-------------------------|-----------------------|---------------------|--------------|----------|-------------------------|-------------------|------------------|-------------------|----------|--------------|--------------|
| Test Cond<br>Test Seria | illion 28             | Test Date           |              |          | 03/05/20                | 05 T              | est Type :       | R St              | itic P   | Dynamic      |              |
| Chamber 1               | Test Temp.(*C) 10     | Ozene Conce         | entration(pp | hin)     | 25                      | • *               | GRH              | 3                 | F        | Pre-Test     | Conditioning |
|                         | Static Test           |                     |              |          |                         |                   |                  | Dynamic           | Test     |              |              |
| Std. text               | Method 6              |                     |              | 1        |                         |                   |                  |                   |          |              |              |
| Sample 6                | Elongation(%) 5 Espo  | sure Type Intern    | ittent 💌     | ( inter  | ermittent<br>Active-Ina | Exposu<br>ctive ( | ne<br>C inactive | Active A          | Active 1 | Inac         | tive 2       |
| Frame                   | Specimen Name         | Betch NO.           | TI           | T2       | тз                      | Τ4                | TS               | те                | 77       | та           | T9 T10       |
|                         | 1 CLEANPLUS           | 2                   | 1            | 2        | 3                       | 4                 |                  |                   |          |              |              |
|                         | 2                     |                     |              |          |                         |                   |                  |                   |          |              |              |
|                         | 4                     |                     |              |          |                         |                   |                  |                   |          |              |              |
|                         | 5                     |                     |              |          |                         |                   |                  |                   |          |              |              |
|                         | 7                     |                     |              |          |                         |                   |                  |                   |          |              |              |
|                         | 8                     |                     |              |          |                         |                   |                  |                   |          |              |              |
|                         |                       |                     |              |          |                         |                   |                  |                   |          |              |              |
|                         |                       |                     |              |          |                         |                   |                  |                   |          |              |              |
|                         |                       |                     |              |          |                         |                   |                  |                   |          |              |              |
|                         |                       |                     | _            | _        | _                       | _                 | _                | _                 | _        | _            |              |
| Test con                | rpleted Add           | Modify              | Dele         | ete      | Pregi                   | ous               | ≣ext             |                   | lose     |              |              |
|                         | Comment Specime       | n <u>B</u> un Testi | ng Rec       | fi splay | Graph                   | Rep               | ort              | Res <u>u</u> lt M | odify    | View Data    |              |
| a suda                  |                       |                     | _            |          |                         | _                 | BUL              |                   | TAPS     | 02,005,72003 | 11.11.4      |

Following options are available.

Add a new test details for testing

Modify Select and shows the current test details and allows modification of the parameters.

Delete the current test. You will be asked to reconfirm deletion.

| <u>Previous</u> | shows previous test details                                        |
|-----------------|--------------------------------------------------------------------|
| <u>Next</u>     | shows next test details                                            |
| <u>Close</u>    | Close the option and go back to main menu.                         |
| <u>Comment</u>  | Type a comment regarding your observation on the test if required. |
| <u>Specimen</u> | Add or modify or delete specimen details.                          |
| Run Testing     | Start the test procedure                                           |
| Redisplay Graph | Redisplay the test graph.                                          |
| <u>Report</u>   | Print Report of the tested specimens.                              |
| Result Modify   | Allows to modify the tests results for each specimen.              |
| View data       | Shows captured data in a table.                                    |

•

## **Testing Specimen**

## Loading specimen and testing

Click on **Run Testing** to test the specimen. Following screen appears.

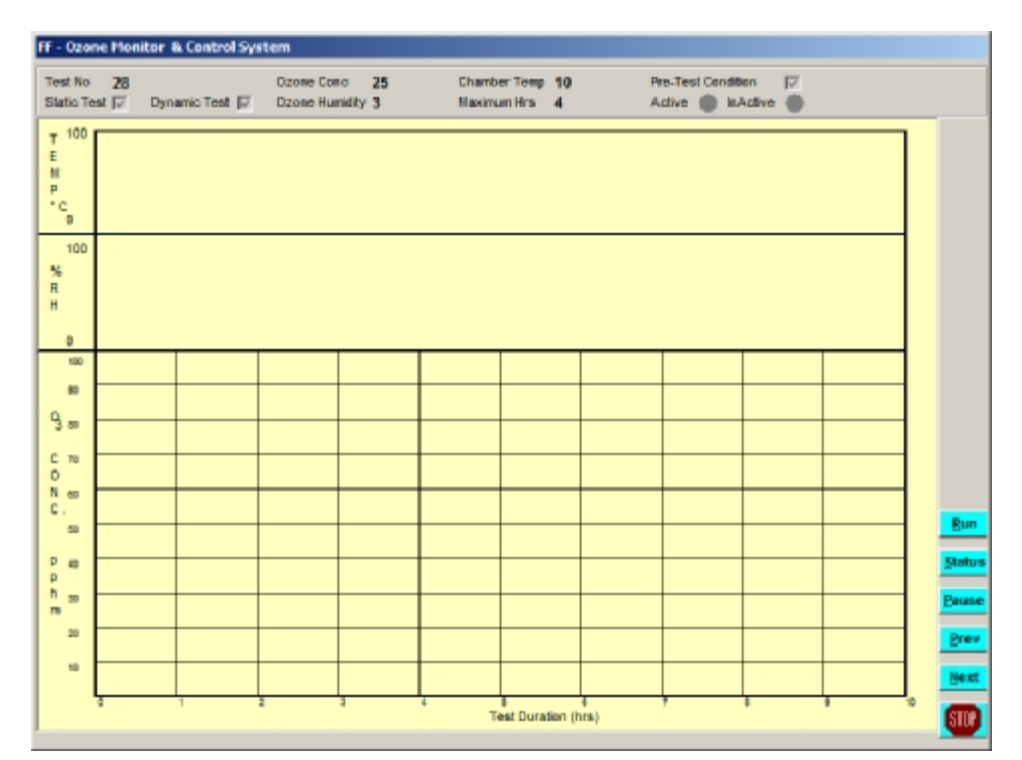

Prepare and load the specimen and press OK. The Ozone Monitor Machine will start functioning and a graph will appear on the screen.

| Note: A completed test can not retested. | A message appears if a user tries to retest. |
|------------------------------------------|----------------------------------------------|
|                                          | Ozone_Monitor X                              |
|                                          | Test Completed                               |
|                                          |                                              |
| Click on <u>Ok</u> to continue           |                                              |

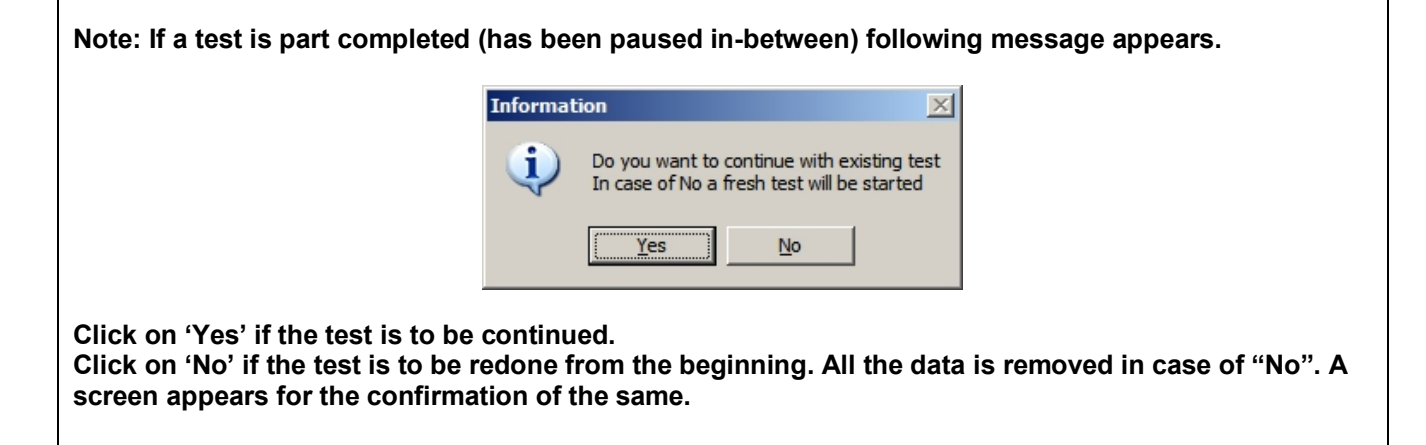

In case if test is restarted after a time gap following screen appears. This screen shows the time gap between the last reading and current time.

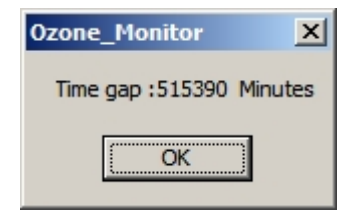

Click on Ok to continue. Following screen appears.

| Informat | ion 🔀                                           |
|----------|-------------------------------------------------|
| į)       | Do you want to enter reading for the gap period |
|          | Yes No                                          |

Click on "Yes" to type the readings for the gap of the period. Following screen appears. All the readings for the gap is to be filled in the missing data sheet shown below. Click on **Save** to save the data.

| Sr.No. | Time(In Min.) | Ozone Concentration | Chember Tamperature | %RH | DateTime              |   |
|--------|---------------|---------------------|---------------------|-----|-----------------------|---|
| 793    | 792           | 51.00               | 28.91               | .00 | 13/02/2006 6:28:05 PM |   |
| 794    | 793           | 51.00               | 28.32               | .00 | 13/02/2006 6:29:05 PM |   |
| 795    | 794           |                     |                     |     | 13/02/2006 6:30:05 PM |   |
| 796    | 795           |                     |                     |     | 13/02/2006 6:31:05 PM |   |
| 797    | 796           |                     |                     |     | 13/02/2006 6:32:05 PM |   |
| 798    | 797           |                     |                     |     | 13/02/2006 6:33:05 PM |   |
| 799    | 798           |                     |                     |     | 13/02/2006 6:34:05 PM |   |
| 800    | 799           |                     |                     |     | 13/02/2006 6:35:05 PM |   |
| 801    | 800           |                     |                     |     | 13/02/2006 6:36:05 PM |   |
| 802    | 801           |                     |                     |     | 13/02/2006 6:37:05 PM |   |
| 803    | 802           |                     |                     |     | 13/02/2006 6:38:05 PM |   |
| 804    | 803           |                     |                     |     | 13/02/2006 6:39:05 PM |   |
| 805    | 804           |                     |                     |     | 13/02/2006 6:40:05 PM |   |
| 806    | 805           |                     |                     |     | 13/02/2006 6:41:05 PM |   |
| 807    | 806           |                     |                     |     | 13/02/2006 6:42:05 PM |   |
| 808    | 807           |                     |                     |     | 13/02/2006 6:43:05 PM |   |
| 809    | 808           |                     |                     |     | 13/02/2006 6:44:05 PM |   |
| 810    | 809           |                     |                     |     | 13/02/2006 6:45:05 PM | _ |
| 811    | 810           |                     |                     |     | 13/02/2006 6:46:05 PM |   |
| 812    | 811           |                     |                     |     | 13/02/2006 6:47:05 PM | _ |
| 813    | 812           |                     |                     |     | 13/02/2006 6:48:05 PM | - |
| 814    | 813           |                     |                     |     | 13/02/2006 6:49:05 PM |   |

Following details are shown on the graph screen.

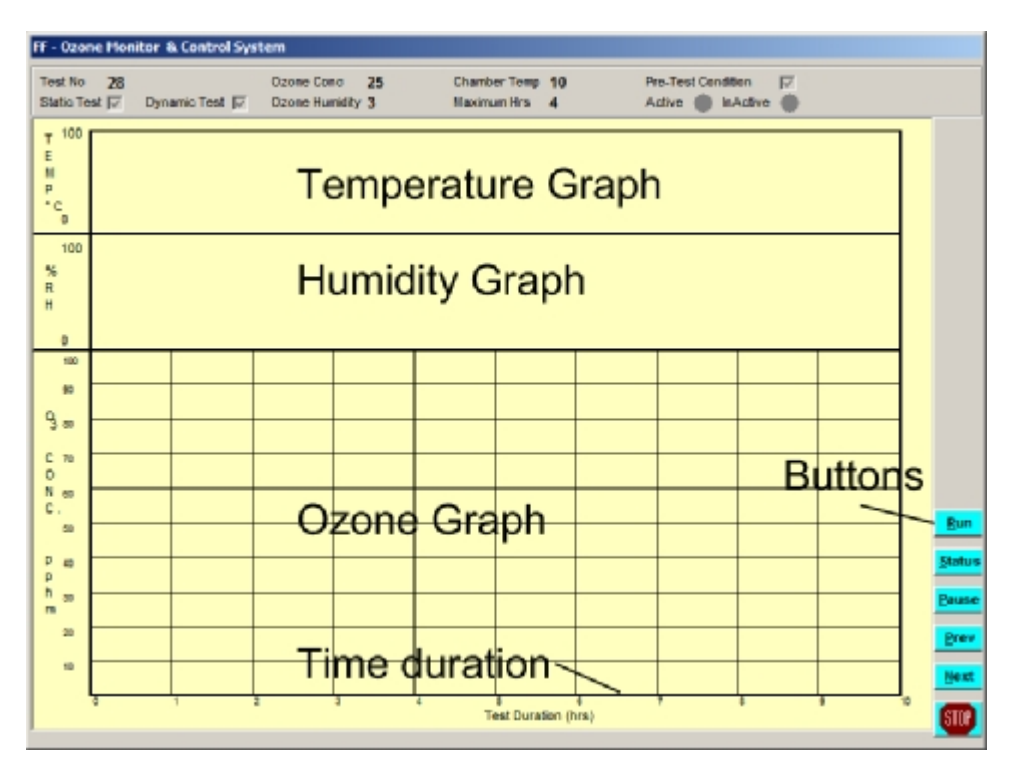

The graphs shows:

- 1. The time period in Hours on X-AXIS.
- 2. Ozone Values on Y-AXIS divided into 10 parts.
- 3. Humidity Values on Y-AXIS after ozone.
- 4. Temperature on Y-AXIS after humidity.

Click on Stop if you do not want to run the test. The screen shows the graph of the test.

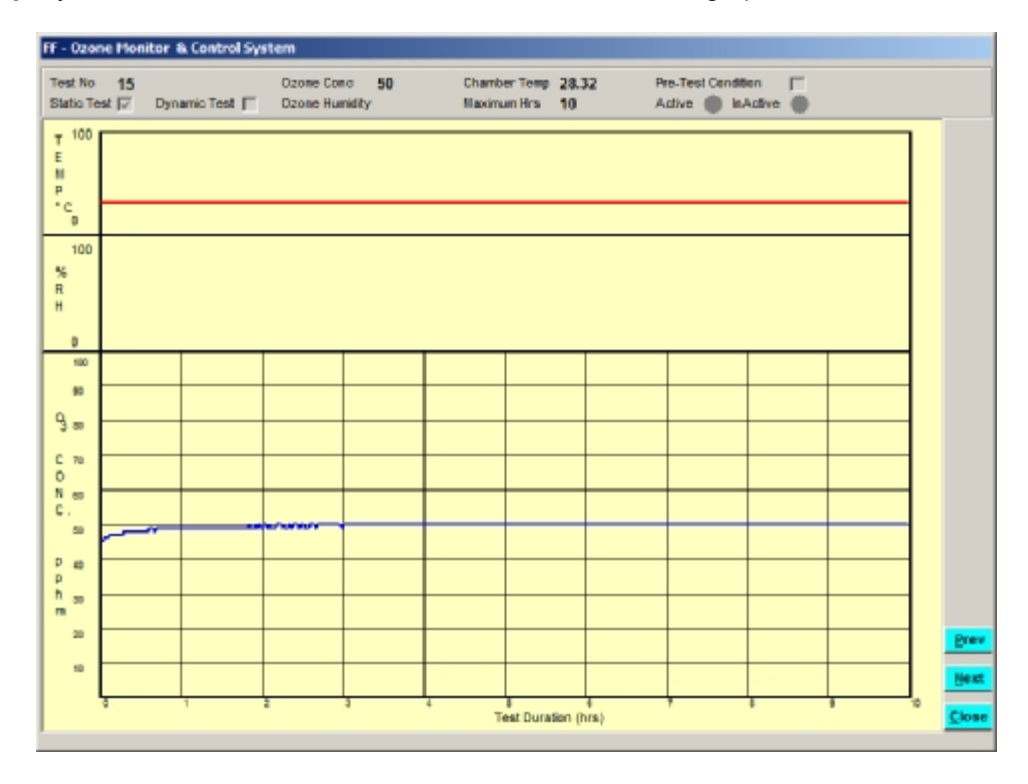

The graphs has following option buttons

| Run            | Start testing                                                         |
|----------------|-----------------------------------------------------------------------|
| <u>S</u> tatus | Shows test results status. Results can be modified using this option. |
| Pause          | Pause the test. The test is resumed by pressing this button again.    |
| <u>P</u> rev   | Shows the graph of previous test duration.                            |
| <u>N</u> ext   | Shows the graph of previous next test duration                        |
| STOP           | Stops the testing.                                                    |

## <u>Run</u>

Prepare the specimen by loading it into Ozone Chamber. Click on this button to start recording the parameters.

| Note: In case if following message appears, check the machine setup option given in setup chapter of this manual. |                               |       |  |  |  |  |  |  |
|----------------------------------------------------------------------------------------------------|-------------------------------|-------|--|--|--|--|--|--|
|                                                                                                    | Ozone_Monitor                 | ×     |  |  |  |  |  |  |
|                                                                                                    | Please check your card and se | tting |  |  |  |  |  |  |
|                                                                                                    | ОК                            |       |  |  |  |  |  |  |
|                                                                                                    |                               |       |  |  |  |  |  |  |

On completion of each test time duration following screen appears for recording test results.

| Static Result                                  | Test Serial No. 15               |   |
|------------------------------------------------|----------------------------------|---|
| Frame Name                                     | Specimen Name Elongation %       |   |
| 1C                                             | CLEANPLUS 15                     |   |
| Interval Time (T                               | ) 1(hrs)                         |   |
| Crack Grade<br>(1-Worst Crack<br>(10-No Crack) | O1 O2 O3 O4 O5<br>O6 O7 O8 O9 ⊙1 | 0 |
| Remarks                                        |                                  |   |
|                                                | <u>Save</u> <u>Close</u>         |   |

Select the **Crack Grade** and type **Remarks** if any. Click on <u>Save</u>. The test will continue for the next time interval. The same screen appears for each time interval.

## <u>Status</u>

Click on this option to see the status of the old test results. You can also modify the test results of earlier recorded entries. All the test intervals, which are completed, are shown in green color.

| ff - Ozone Mon                                                                                                    | itor & Control System |           |               |                |           |     |    |      |          |      |    |    |                    |
|----------------------------------------------------------------------------------------------------|-----------------------|-----------|---------------|----------------|-----------|-----|----|------|----------|------|----|----|--------------------|
| Test No 16 Coone Conc 50 Chamber Temp 40 Pre-Test Condition<br>Static Test IF Dynamic Test Coone Humidity Maximum Hrs 30 Active Maximum Coone Humidity |                       |           |               |                |           |     |    |      |          |      |    |    |                    |
| Status of Test Static Test Dynamin Test                                                                                                    |                       |           |               |                |           |     |    |      |          |      |    |    |                    |
| Kitaling Gamer Test Evaluator Type Proceedure A/TD                                                                                                    |                       |           |               |                |           |     |    |      |          |      |    |    |                    |
| I rame                                                                                                    | Specimen Name         | Procedure | Liongation(%) | н              | 12        | 13  | 14 | 16   | 16       | iz – | 10 | 19 | 119                |
| 14                                                                                                    | CLEANPLUS             | 1         | 15            |                | 2         | 3   | 4  | - 10 | 15       | 20   | 22 | 24 | 30                 |
| 1B<br>1C                                                                                                    |                       |           |               |                |           |     |    |      |          |      |    |    |                    |
| 2/                                                                                                    |                       |           |               |                |           |     |    |      |          |      |    |    |                    |
| 20<br>20                                                                                                    |                       |           |               |                |           |     |    | -    | <u> </u> |      |    |    | $\left\  \right\ $ |
| 34                                                                                                    |                       |           |               |                |           |     |    |      |          |      |    |    |                    |
| 30                                                                                                    |                       |           |               |                |           |     |    |      |          |      |    |    |                    |
| 44.                                                                                                    |                       |           |               |                |           |     |    |      |          |      |    |    |                    |
| 40                                                                                                    |                       |           |               |                |           |     |    |      |          |      |    |    |                    |
| 54                                                                                                    |                       |           |               |                |           |     |    |      |          |      |    |    |                    |
| <br>                                                                                                    |                       |           |               |                |           |     |    |      |          |      |    |    |                    |
|                                                                                                    |                       |           |               |                |           |     |    |      |          |      |    |    |                    |
| Test ea                                                                                                    | mpleted               |           | Ok            | Resu           | it Mod    | HV. |    |      |          |      |    |    |                    |
| 0                                                                                                    | 1 2                   | 8         | 4             | e<br>est Durat | tion (hre | 6)  | Ŧ  |      | 5        |      | 9  | 10 | <b>1</b> 00        |

Following options are available on this screen.

**OK** Click on this button to close the screen.

**Result Modify** Click on this button to modify the results.

Click on time interval result, which is to be modified. Following screen appears.

| Static Result                                   |             | Test 9     | ierial N   | o. 15      |            |             |
|-------------------------------------------------|-------------|------------|------------|------------|------------|-------------|
| Frame Name                                      | Spe         | cimen Na   | ame        |            | Elongatio  | on %        |
| 1C                                              | CL          | EAN        | PLUS       |            | 15         |             |
| Interval Time (T1                               | )           | 1(hrs)     |            |            |            |             |
| Crack Grade<br>(1-Worst Crack)<br>(10-No Crack) | )           | O 1<br>O 6 | O 2<br>O 7 | O 3<br>O 8 | O 4<br>O 9 | ○ 5<br>⊙ 10 |
| Remarks                                         | Γ           |            |            |            |            |             |
|                                                 | <u>S</u> av | e          | C          | lose       |            |             |

Type the result and click on save.

#### <u>Pause</u>

Click on this option to pause the testing. You can start the testing again after resetting the machine.

#### <u>Prev</u>

Click on this option to see the graph of previous time interval.

#### <u>Next</u>

Click on this option to see the graph of next time interval.

## **Redisplay Graph**

| FF - Ozone Monitor & Control System |             |               |                        |                |         |                         |        |                                |                   |   |          |
|-------------------------------------|-------------|---------------|------------------------|----------------|---------|-------------------------|--------|--------------------------------|-------------------|---|----------|
| Test No<br>Statio Te                | 15<br>≤ ⊡ 0 | ynamic Test 厂 | Ozone Con<br>Ozone Hun | o 50<br>nidity | Chambe  | er Temp 28<br>In Hrs 10 | .32    | Pre-Test Cendit<br>Active 🔘 In | ken 厂<br>Active 🍈 |   |          |
| F 100<br>E<br>N<br>P<br>C<br>0      |             |               |                        |                |         |                         |        |                                |                   |   |          |
| 100<br>%<br>R<br>H                  |             |               |                        |                |         |                         |        |                                |                   |   |          |
| 100                                 |             |               |                        |                |         |                         |        |                                |                   |   |          |
| . 10                                |             |               |                        |                |         |                         |        |                                |                   |   |          |
| 200                                 |             |               |                        |                |         |                         |        |                                |                   |   |          |
| C 70<br>0                           |             |               |                        |                | -       |                         |        |                                |                   |   |          |
| N eo<br>C.                          |             |               |                        |                |         |                         |        |                                |                   |   |          |
| 50                                  | ~~~         |               |                        |                |         |                         |        |                                |                   |   |          |
| p m                                 |             |               |                        |                |         |                         |        |                                |                   |   |          |
| n 30                                |             |               |                        |                |         |                         |        |                                |                   |   |          |
| 20                                  |             |               |                        |                |         |                         |        |                                |                   |   | Brev     |
| 10                                  |             |               |                        |                |         |                         |        |                                |                   |   | Next     |
|                                     | 0           | 1             | 2                      | 3              | 4<br>Te | 8<br>Het Duration       | (hrs.) | ,                              |                   | , | 10 Close |

The screen has following options.

#### Prev

Click on this option to see the graph of previous time interval.

#### <u>Next</u>

Click on this option to see the graph of next time interval.

#### <u>Close</u>

Click on this option to quit from the option.

## <u>Report</u>

Click on this option to print report of the test. Following screen appears.

| Test Reports             | - |  |
|--------------------------|---|--|
| 12                       |   |  |
| Static Frame             |   |  |
| Heports                  |   |  |
| III                      |   |  |
| Dynamic<br>Frame Reports |   |  |
| Option Keys              |   |  |
|                          |   |  |
| 1                        |   |  |
| Print Test<br>Report     |   |  |
|                          |   |  |
|                          |   |  |
| Exit Report              |   |  |
| Preview/Print            |   |  |
|                          |   |  |
|                          |   |  |

The options available on this screen for the report are:

#### **Static Frame Report**

Click on this option to print static frame report. Following screen appears.

| Static Test Reports     |
|-------------------------|
| Note:- Choose Any Three |
| (1) 1 🔲 1A 🗌 1B 🔲 1C    |
|                         |
|                         |
|                         |
|                         |
|                         |
|                         |
| COK                     |

Select the frames to be reported in the report and click OK. Report is made and displayed on the screen

| 7- (                       | DZONE ENVIRONME                  | ENT TEST CHAMBE                      | R           |
|----------------------------|----------------------------------|--------------------------------------|-------------|
| 17-                        |                                  | REPORT                               | Fage No 1   |
| Tast Serial No: 15         | Test Date: 09/02/                | 2006 Test Type:                      | Static Test |
| Test Details               |                                  |                                      |             |
| Ozone Concentration (poh   | m): 53 pphm Chamber Tem          | ID ("C) : 40 "C %RH :<br>Pre-conditi | ioning : No |
| Test Hethod Rota           | ting Carrier: No                 |                                      | -           |
| Std. Test Wethod :         | Tes                              | t Specimen :                         |             |
| Sample Details             | 1A                               | 18                                   | 1C          |
| SpecimenName               | CLEANPLUS                        | CLEANFLUS                            | CLEANPLUS   |
| Batch No                   | A1                               | A2                                   | A3          |
| Customer Name              | CLEANPLUS                        | CLEANFLUS                            | CLEANPLUS   |
| Product Name               | RUBBER                           | RUBBER                               | RUBBER      |
| Sample Elongation (%)      | 15                               | 15                                   | 15          |
| Grack Grade (1-Worst, 10-h | (a) No Crack Found After 10 I in | who Crack Found After 101 Ins        | 10          |
| Remarks                    |                                  |                                      |             |
| Test Graph                 |                                  | 1                                    |             |
|                            |                                  |                                      |             |
| 100                        |                                  |                                      |             |
| Chamber                    |                                  |                                      |             |
| Temperature                |                                  |                                      |             |
|                            |                                  |                                      |             |
| 0                          |                                  |                                      |             |
| 100                        |                                  |                                      |             |
|                            |                                  |                                      |             |

Click on Print test report to print the report. A report such as shown below is printed.

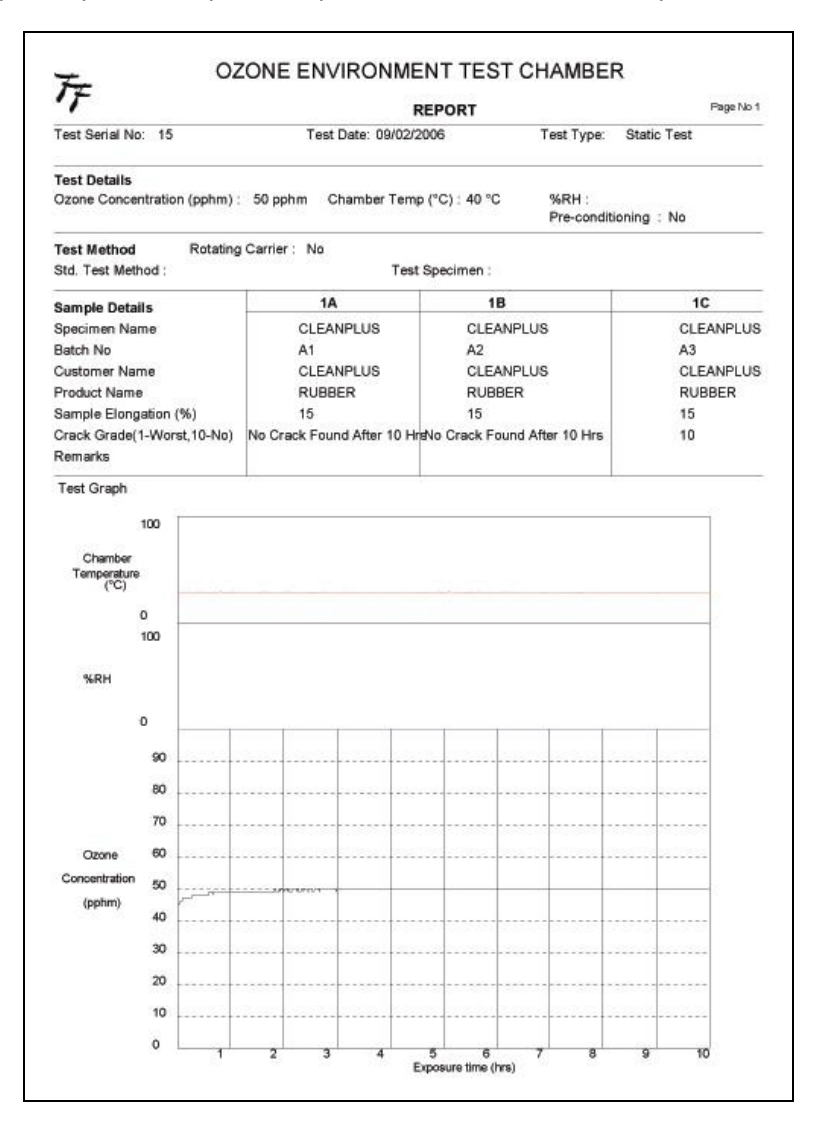

### **Result Modify**

Click on result modify button. Click on time interval result, which is to be modified. Following screen appears.

| Static Result                                   | Test Serial No. 15                 |          |  |  |  |  |  |
|-------------------------------------------------|------------------------------------|----------|--|--|--|--|--|
| Frame Name                                      | Specimen Name Elongation %         |          |  |  |  |  |  |
| 1C                                              | CLEANPLUS 15                       |          |  |  |  |  |  |
| Interval Time (T1                               | ) 1(hrs)                           |          |  |  |  |  |  |
| Crack Grade<br>(1-Worst Crack)<br>(10-No Crack) | O1 O2 O3 O4 O5<br>O6 O7 O8 O9 € 10 | Automa A |  |  |  |  |  |
| Remarks                                         |                                    | ]        |  |  |  |  |  |
| <u>Save</u> <u>C</u> lose                       |                                    |          |  |  |  |  |  |

Type the result and click on save.

## View Data

| Sr.No. | Time(In Min.) | Ozone Concentration | Chember Tamperature | %RH | DateTime               |
|--------|---------------|---------------------|---------------------|-----|------------------------|
| 584    | 583           | 50.00               | 28.32               |     | 10/02/2006 11:39:19 AM |
| 585    | 584           | 50.00               | 28.32               |     | 10/02/2006 11:40:19 AM |
| 586    | 585           | 50.00               | 28.32               |     | 10/02/2006 11:41:19 AM |
| 587    | 586           | 50.00               | 28.32               |     | 10/02/2006 11:42:19 AM |
| 588    | 587           | 50.00               | 28.32               |     | 10/02/2006 11:43:19 AM |
| 589    | 588           | 50.00               | 28.32               |     | 10/02/2006 11:44:19 AM |
| 590    | 589           | 50.00               | 28.32               |     | 10/02/2006 11:45:19 AM |
| 591    | 590           | 50.00               | 28.32               |     | 10/02/2006 11:46:19 AM |
| 592    | 591           | 50.00               | 28.32               |     | 10/02/2006 11:47:19 AM |
| 593    | 592           | 50.00               | 28.32               |     | 10/02/2006 11:48:19 AM |
| 594    | 593           | 50.00               | 28.32               |     | 10/02/2006 11:49:19 AM |
| 595    | 594           | 50.00               | 28.32               |     | 10/02/2006 11:50:19 AM |
| 596    | 595           | 50.00               | 28.32               |     | 10/02/2006 11:51:19 AM |
| 597    | 596           | 50.00               | 28.32               |     | 10/02/2006 11:52:19 AM |
| 598    | 597           | 50.00               | 28.32               |     | 10/02/2006 11:53:19 AM |
| 599    | 598           | 50.00               | 28.32               |     | 10/02/2006 11:54:19 AM |
| 600    | 599           | 50.00               | 28.32               |     | 10/02/2006 11:55:19 AM |
| 601    | 600           | 50.00               | 28.32               |     | 10/02/2006 11:56:19 AM |

Click on view data button to see the captured results of the test. Following screen appears.

Following options are available.

**Excel:** Save the data in MS-EXCEL sheet. On clicking this option following screen appears.

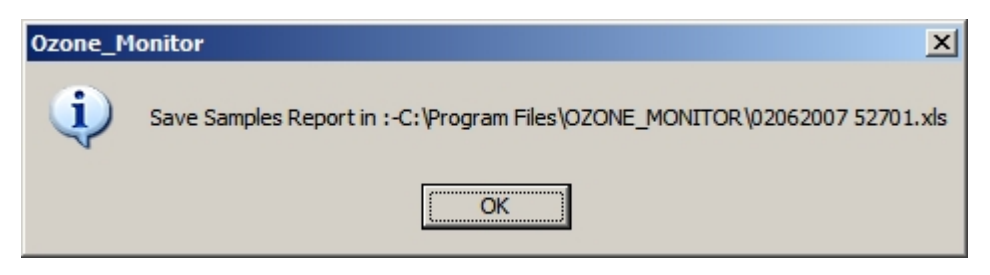

Click on OK to continue. The screen shows the Excel sheet in which the data is stored.

**Cancel** Quit and do not save in EXCEL SHEET.

## **Specimen details**

On clicking Specimen details following screen appears. This is list of the entire specimens for testing in order of specimen name. The cursor is placed on the first specimen.

| 🔼 Ozone-Moniter | r: Specimen Details                     |              |                | ×       |
|-----------------|-----------------------------------------|--------------|----------------|---------|
|                 | Find Specimen                           | [            |                |         |
|                 | <pre>&lt;&lt; First &gt;&gt; Last</pre> | List of S    | pecimen ALL    |         |
|                 | Name                                    | Product Name | Customer Name  | <b></b> |
|                 | CLEANPLUS                               | RUBBER       | CLEANPLUS      |         |
|                 | DFX                                     | DFX          | DFX            |         |
|                 | ER                                      | ER           | ER             |         |
|                 | GOR197                                  | GOR197       | GOR197         |         |
|                 | NEW                                     | NEW1         | NEW2           |         |
|                 | PT123                                   | PT123        | PT123          |         |
|                 |                                         |              |                | Ŧ       |
|                 | <u>A</u> dd <u>S</u> elect              | Modify       | Delete Comment | Close   |

## Specimen list details and options

Advance Search: This option helps in searching the Specimen details on various methods.

| Find Specimen |   |  |
|---------------|---|--|
| Name          | • |  |

The details in this option are

**Find on**: You can search the details on the basis of Specimen name, Product Name, Customer Name. Select the search criteria for listing the Specimen details.

| Find Sp   | ecimen ——— |
|-----------|------------|
| Name      | •          |
| Name      | _          |
| Product N | lame       |
| Custome   | rname      |

**Search What:** Type the required details to be searched. The required search will depend upon above search on parameter. For example to search details of all the Specimen for a Product name, select Product name as above and then type the name of product to be searched.

List of Specimens (records): This screen is the list of all Specimens. The list contains following columns.

| Specimen Name | This is a name of the Specimen.  |
|---------------|----------------------------------|
| Product Name  | This is the name of the product. |
| Customer Name | This is name of the customer.    |

The options available under this option are

| <u>Add</u>     | Add a new Specimen details for testing                                |
|----------------|-----------------------------------------------------------------------|
| <u>Select</u>  | Select and shows the current Specimen details.                        |
| <u>Modify</u>  | Modify the Specimen details.                                          |
| <u>Delete</u>  | Delete the current Specimen. You will be asked to reconfirm deletion. |
| <u>Comment</u> | Type any required comment about the specimen.                         |

## Adding Specimen

Click on Add option as shown in Specimen list screen above. Following screen appears.

| Czone | -Honiter: Specimen Details |             | x |
|-------|----------------------------|-------------|---|
|       | Specimen Name              |             |   |
|       | Product Name               |             |   |
|       | Customer Name              |             |   |
|       | Last Revise Date           | 02/05/2007  |   |
|       |                            |             |   |
|       |                            |             |   |
|       |                            | Save Caneel |   |

Following are the various parameters that are required to be filled.

### **Specimen details**

| Specimen name    | Type the name of the Specimen.  |
|------------------|---------------------------------|
| Product Name     | Type the name of the product.   |
| Customer Name    | Type the name of the customer.  |
| Last revise date | Type the date of last revision. |

After typing all the details the screen shows.

| C Ozone | -Moniter: Specimen Details |                | × |
|---------|----------------------------|----------------|---|
|         |                            |                |   |
|         |                            |                |   |
|         |                            |                | 1 |
|         | Specimen Name              | New Specimen   |   |
|         | Product Name               | Alpha          |   |
|         | Customer Name              | 8 S Industries |   |
|         | Last Revise Date           | 02/85/2007 +   |   |
|         |                            |                |   |
|         |                            |                | - |
|         |                            |                |   |
|         | 5                          | we Cancel      |   |

On pressing [Enter] on the last value the focus is placed on [Save]. On pressing [Save] button the details are saved and following screen is shown.

| Specimen Name    | New Specimen   |  |
|------------------|----------------|--|
| Product Name     | Alpha          |  |
| Customer Name    | 5 S Industries |  |
| Last Revise Date | 02/05/2007 -   |  |

The options on this screen are:

| <u>Add</u>      | Add a new Specimen details for testing |
|-----------------|----------------------------------------|
| <u>Modify</u>   | Modify the Specimen details.           |
| <u>Previous</u> | shows the previous Specimen details.   |
| <u>Next</u>     | Shows the next Specimen details.       |
| Close           | Quit the option and go to main menu.   |

## **Setup**

The setup options are main parameter setting option of the Ozonesoft package. These options need to be set only once. On clicking this option following screen appears:

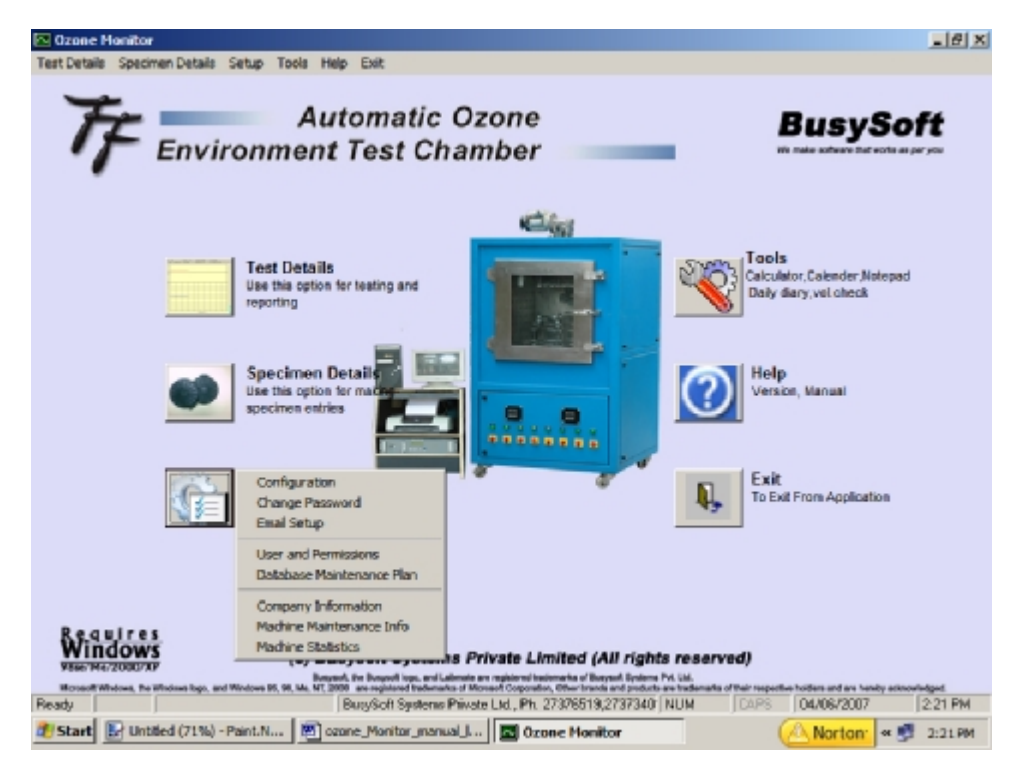

The options are

| ConfigurationSets master parametersChange PasswordAllows changing of password for the user.Email setupAllows setting email.User and permissionsSetup for users and their access parameters.Data Maintenance PlanSets automatic periodic data backup and compact planCompany InformationAllows changing of company detailsMachine Maintenance infoShows details of Ozone Monitor usage and machine maintenance<br>plan                                  |                          |                                                                   |
|----------------------------------------------------------------------------------------------------|--------------------------|-------------------------------------------------------------------|
| Change PasswordAllows changing of password for the user.Email setupAllows setting email.User and permissionsSetup for users and their access parameters.Data Maintenance PlanSets automatic periodic data backup and compact planCompany InformationAllows changing of company detailsMachine Maintenance infoShows details of Ozone Monitor usage and machine maintenance<br>planMachine StatisticsShows details of Ozone Monitor Machine Statistics. | <u>Configuration</u>     | Sets master parameters                                            |
| Email setupAllows setting email.User and permissionsSetup for users and their access parameters.Data Maintenance PlanSets automatic periodic data backup and compact planCompany InformationAllows changing of company detailsMachine Maintenance infoShows details of Ozone Monitor usage and machine maintenance<br>planMachine StatisticsShows details of Ozone Monitor Machine Statistics.                                                         | Change Password          | Allows changing of password for the user.                         |
| User and permissionsSetup for users and their access parameters.Data Maintenance PlanSets automatic periodic data backup and compact planCompany InformationAllows changing of company detailsMachine Maintenance infoShows details of Ozone Monitor usage and machine maintenance<br>planMachine StatisticsShows details of Ozone Monitor Machine Statistics.                                                                                         | Email setup              | Allows setting email.                                             |
| Data Maintenance PlanSets automatic periodic data backup and compact planCompany InformationAllows changing of company detailsMachine Maintenance infoShows details of Ozone Monitor usage and machine maintenance<br>planMachine StatisticsShows details of Ozone Monitor Machine Statistics.                                                                                                    | User and permissions     | Setup for users and their access parameters.                      |
| Company InformationAllows changing of company detailsMachine Maintenance infoShows details of Ozone Monitor usage and machine maintenance<br>planMachine StatisticsShows details of Ozone Monitor Machine Statistics.                                                                                                    | Data Maintenance Plan    | Sets automatic periodic data backup and compact plan              |
| Machine Maintenance infoShows details of Ozone Monitor usage and machine maintenance<br>planMachine StatisticsShows details of Ozone Monitor Machine Statistics.                                                                                                    | Company Information      | Allows changing of company details                                |
| Machine Statistics Shows details of Ozone Monitor Machine Statistics.                                                                                                    | Machine Maintenance info | Shows details of Ozone Monitor usage and machine maintenance plan |
|                                                                                                    | Machine Statistics       | Shows details of Ozone Monitor Machine Statistics.                |

## **Configuration**

This options helps in setting up main master parameters. On clicking this option following password screen appears. Type the password to continue for the next screen. The Master setup parameters are main parameters and should be changed only by authorized users. These values are to be set only once.

| MooneyViscosoft -Password For Master Setup |  |  |
|--------------------------------------------|--|--|
| Password                                   |  |  |
| <u>O</u> k <u>C</u> ancel                  |  |  |

On typing the password click on Ok. Following screen appears.

| 🖷, Configuration   |                              |                           |  |
|--------------------|------------------------------|---------------------------|--|
| Sample Interval    | Min Card Type 2-USE          | Board No 0                |  |
| Parameter          | Tamprature Ozone C           | onentration <u>%RH</u>    |  |
| Channel No         | 1 0                          | 2                         |  |
| Scalling Factor    | 40 40                        | 40                        |  |
| Offset Factor      | -2 -3                        | 4                         |  |
| Result Hooter Time | 1 (In Minutes)               | Single Muttiple           |  |
| Printing Color     |                              | Company Heading In Report |  |
|                    | <u>M</u> odify <u>C</u> lose |                           |  |

The values on this screen are

#### Sample interval:

Time period of taking sample data such as Ozone concentration, RH%, Temperature etc. The value is to be set in minutes. Smaller value means faster data capture.

Card Type:

It is a device, which attaches Ozone Monitor with PC. It has a default value 2-USB.

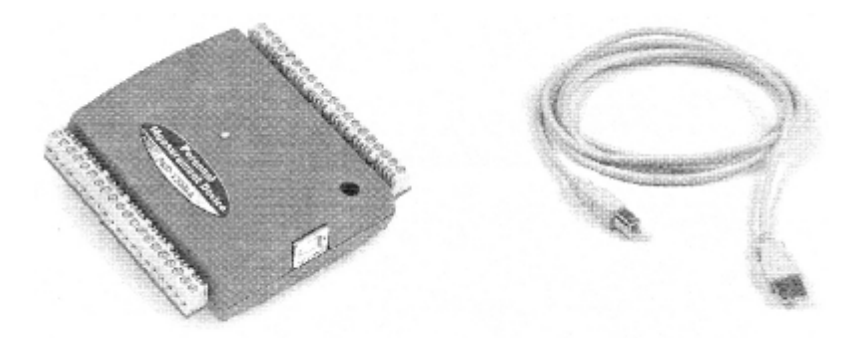

**Board No:** 

This is board number of the attached device. Following are the instructions for finding and configuring device number. This is to be done after completing installation procedure of the software as per installation manual.

1. Click on **Start > Measurement Computing > InstaCal** to launch the Instacal Software A **Plug and play Board Detection dialog** appears, listing the PMD -1208LS. This dialog only displays when you install the device, or if you reinstall the device.

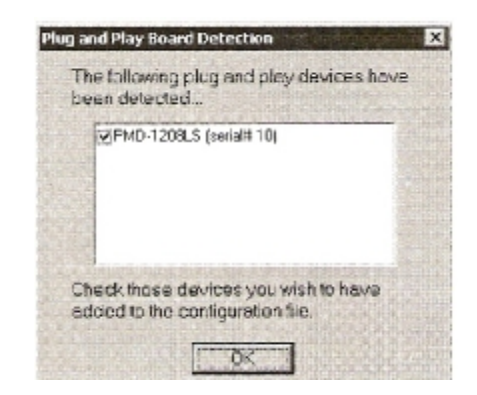

2. Leave the check box next to the PMD 1208-LS item checked and click OK button to close the dialog. The dialog closes and PMD-1208 LS is added to the **PC board List** on the **instacal** main window.

| PC both | due .             | A/D 81/4       |         | 1. |  |
|---------|-------------------|----------------|---------|----|--|
| 8 40 s  | iii. Bus          |                |         |    |  |
| E 40 P  | CI. Primary (buil | 0              |         |    |  |
| 🖯 🚸 u   | niversal Serial B | us .           |         |    |  |
| -       | g 84# 2 - 784     | D-EZCELS (Hank | al# LCD |    |  |
|         |                   |                |         |    |  |
|         |                   |                |         |    |  |
|         |                   |                |         |    |  |
|         |                   |                |         |    |  |
|         |                   |                |         |    |  |
|         |                   |                |         |    |  |

3. Double click on the PMD-1208LS item listed below **Universal Serial Bus**. The **Board Configuration** dialog appears.

| Board Configuration | X                 |
|---------------------|-------------------|
| PMD-1208LS          | The second second |
| Serial No:          | 10                |
| No. of Channels:    | 4 Differential    |
|                     |                   |
| Fle                 | ash LED           |
|                     | OK Cancel         |

4. Pull down the **No. Of channel list** Box and select <u>8 Single ended</u> as the analog input configuration.

5. You can also check the USB Device connected by clicking on Flash LED. A LED on the USB device will flash three times. LED flashing means that the device is connected properly.

Parameters:

Channel No.

Channel number on the above data device for attaching various sensors. Three channel numbers need to be controlled. These should be changed only by FF.

| Temperature | Channel-1 |
|-------------|-----------|
| Ozone       | Channel-0 |
| % RH        | Channel-2 |

| Scaling factors            | Scaling factors<br>Three factors n<br>Temperature<br>Ozone<br>% RH     | for various parameters.<br>eed to be set as given below. (Do not change)<br>40<br>40<br>40                                                               |
|----------------------------|------------------------------------------------------------------------|----------------------------------------------------------------------------------------------------|
| Offset factors             | Offset factors for<br>Three factors so<br>Temperature<br>Ozone<br>% RH | or various parameters.<br>hould be changed after proper calibration.<br>-2<br>-3<br>4                                                                    |
| Result Hooter time         | Time for which                                                         | result-feeding screen is shown along with PC speaker hooter.                                                                                             |
| Single/Multiple screen     | Single screen:<br>Multiple Scree<br>on the graph to                    | Test graph is shown for full testing hours.<br><b>n:</b> Test graph is shown in parts. Use Previous or Next buttons<br>view other portions of the graph. |
| Printing Color             | Single screen:<br>Multiple Scree<br>on the graph to                    | Test graph is shown for full testing hours.<br><b>n:</b> Test graph is shown in parts. Use Previous or Next buttons<br>view other portions of the graph. |
| Company heading in reports | To company na                                                          | me and address in reports check this option as $arnothing$ .                                                                                             |

## **Change password**

A user can change the used password for better security. Following screen appears on clicking this option.

| 🔁 Change Password  | ×      |
|--------------------|--------|
| <u>U</u> ser Name: | MGR    |
| Old Password       | ***    |
| Enter New Password |        |
| Re-Enter Password  |        |
| <u>Save</u>        | Cancel |

Various parameters on this screen are.

| User Name:                       | Name of the user for which password is to be changed.                                                 |
|----------------------------------|----------------------------------------------------------------------------------------------------|
| Old Password:                    | Old password for security                                                                             |
| Enter New Password:              | New password required                                                                                 |
| Re-Enter Password:               | New password should be retyped.                                                                       |
| The option buttons on this scree | en are                                                                                                |
| <u>Save:</u>                     | Click this button to save the password. User has to type a new password twice to change the password. |
| Cancel                           | Quit and do not save password.                                                                        |
|                                  |                                                                                                    |

## Email setup

This option is for sending reports in emails form to concerned persons. On clicking this option following screen appears.

| E | - mail Setup        |                                                        |
|---|---------------------|--------------------------------------------------------|
|   |                     |                                                        |
|   | SMTP Host           | 202.56.03.01                                           |
|   | Your E-mail address | ff@vsnl.com                                            |
|   | Subject             | Your Ozone Chamber report                              |
|   | Message             | Please find enclosed herwith report for Ozone Chamber. |
|   |                     |                                                        |
|   |                     |                                                        |
|   |                     |                                                        |
|   |                     |                                                        |
|   |                     |                                                        |
|   |                     | ×                                                      |
|   |                     | <u>Save</u> <u>Cancel</u>                              |

The parameters are

| SMTP Host:          | Address of the email SMTP Host server |
|---------------------|---------------------------------------|
| Your email address: | Email address of the sending company  |
| Subject:            | Preset subject that appears on email  |
| Message:            | Preset Message that appears on email  |
| Subject:            | Preset subject that appears on ema    |
| Message:            | Preset Message that appears on em     |

The option buttons on this screen are

| <u>Save:</u> | Click this button to save the details. |  |
|--------------|----------------------------------------|--|
| Cancel       | Quit and do not save details.          |  |

## **User and permissions**

This option is for setting security for users. Only Manager can open this option. The user id for manager is fixed as <u>MGR</u> and cannot be changed. On clicking this option following screen appears.

| 🗠 Users And Permissions          |                                        |                             | ×                |
|----------------------------------|----------------------------------------|-----------------------------|------------------|
| User Name<br>GAGAN<br>HND<br>MGR | Set User<br>Name<br>UserID<br>Password | GAGAN<br>GAG                | Show<br>Password |
|                                  | <u>A</u> dd                            | <u>S</u> ave <u>D</u> elete | <u>C</u> ancel   |

The screen shows a list of authorized users on the left. The details shown on this screen are

| Name<br>User ID<br>Password    | Name of the authorized user<br>ID of the User<br>User Password |
|--------------------------------|----------------------------------------------------------------|
| The options in this screen are |                                                                |
| <u>Add</u>                     | Add new user                                                   |
| <u>Save</u>                    | Save user options parameters                                   |
| <u>Delete</u>                  | Delete users                                                   |
| Show Password                  | Show user passwords                                            |
| Set security                   | Sets security parameter for various functions.                 |
| <u>Close</u>                   | Quit this option and go back to previous option.               |

#### Add new user

Click on add to add new user in the above screen. Type various parameters as described below.

| <u>User Name:</u> | Type the user name to be created                                  |
|-------------------|-------------------------------------------------------------------|
| <u>User ID:</u>   | Type the ID to be allotted to the user.                           |
| Password:         | Type a user password. The user can change this password later on. |

Select various options, which the user is allowed to work on. Click on save to save the user details.

#### Set security

All

Click on set security button to change user permissions. Following screen appears. Click on Check box as  $\square$  to allow a user on a particular option.

| 🔼 User Permission                                                                                                    | s for GAG                                                                                                    |
|----------------------------------------------------------------------------------------------------|----------------------------------------------------------------------------------------------------|
| Test         ✓ Add         ✓ Modify         ✓ Delete         ✓ Run Testing    Specimen          ✓ Add         ✓ Add         ✓ Modify | Setup         Configuration         Change Password         Database Maintenance Plan         Machine Maintenance Info         Machine Statistics         Delete Test data |
| Delete                                                                                                    | Company Info<br>Company Information                                                                                                    |

Option buttons available on this screen are

Click on this button to allow all the options as allowed.

Save Save security parameters

**Cancel** Do not save the changes and quit.

#### **Database Maintenance plan**

This option is used to setup data backup and compact plan. User can set the data backup plan to take automatic backup to avoid data loss due to computer hardware failure. On clicking this option following screen appears.

| 🔁 Database Maintenance Plan    |                    | ×            |
|--------------------------------|--------------------|--------------|
| Last backup taken on           | 03/08/2005 -       |              |
| Take backup after              | 3 days Due on      | 06/08/2005 - |
| Give reminder                  | Y Forced backup    | Optional 💌   |
| Last compact data done on      | 04/06/2007         |              |
| Compact data after             | 1 days Due on      | 05/06/2007 💌 |
| Compact data if size more than | 2 MB               |              |
| Give reminder                  | Forced compact     | Optional 💌   |
| <u>S</u> a                     | ive <u>C</u> ancel |              |

The information on this screen is:

Last backup taken on Take backup after Due on Give reminder Date of last backup taken Number of days after which next backup is to be taken Calculation of next due date As soon as the user start the program a message showing that the backup is due and the system will take the automatic backup.

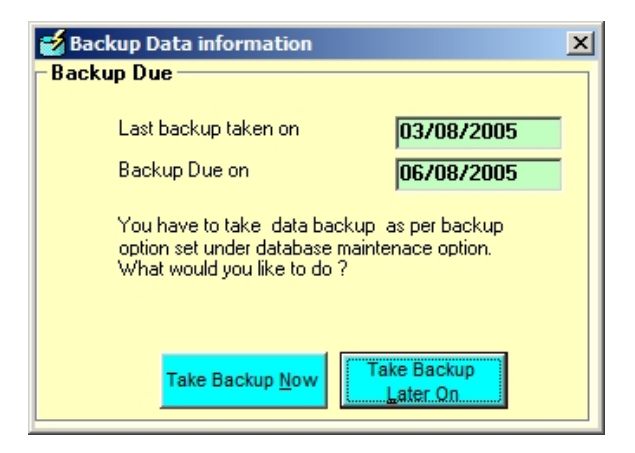

Click on Cancel if you do not want to take backup. Click on 'Take Backup Now' to take backup. On completion of backup following screen appears.

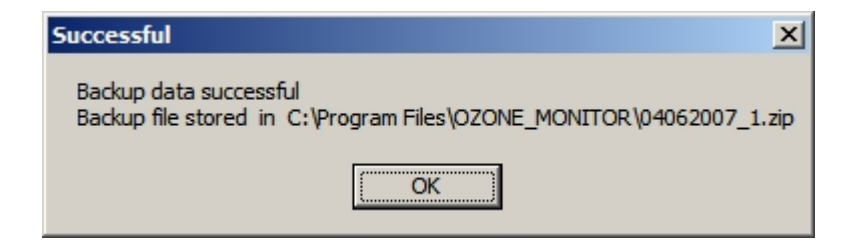

Last compact Done on software)

Date of last data compact done (This helps in increasing performance of the

Compact data after Due on Give reminder Number of days after which next compact is to be done Calculation of next due date As soon as the user start the program a message showing that the compact (repair) is due and

The system will do the compact (repair) automatically.

| 🥣 Compact Data Information                                                                        | ×                        |
|---------------------------------------------------------------------------------------------------|--------------------------|
| Compact Due                                                                                       |                          |
|                                                                                                   |                          |
| Last compact data done on                                                                         | 03/06/2007               |
| Compact Data Due on                                                                               | 04/06/2007               |
|                                                                                                   | 0170072001               |
| Data size                                                                                         | 0.67 MB                  |
| You have to compact data as per<br>set under database maintenace o<br>What would you like to do ? | compact option<br>ption. |
| Compact Now                                                                                       | ompact Later On          |

Click on Cancel if you do not want to compact data. Click on 'OK' to start compacting. On completion of compact following screen appears.

| Successful             | ×    |
|------------------------|------|
| Compacting data Succes | sful |
| OK                     |      |

Warning: During compacting and repair or data backup make sure that no power supply failure occurs.

#### **Company Information**

This option sets up user company details and parameters. The company details and parameters are shown and printed on various reports. On clicking this option following screen appears.

|                  | Company Information                    |  |
|------------------|----------------------------------------|--|
| Name             | Future Foundation                      |  |
| Address          | 16 Mercury House                       |  |
|                  | Wazirpur C Complex, Wazirpur Ind. Area |  |
|                  | Delhi 110052                           |  |
| Phone            | 9810068112                             |  |
| Short            | FF                                     |  |
| Ozone Monitor Id | FF1                                    |  |
| Standard Id      | FF1                                    |  |

Type the various parameters and click on <u>Save</u> to save the parameters. This is the user company name, address and other details. These details are printed on the reports.

#### Machine Maintenance Info

This option contains machine maintenance information. On clicking this option following screen appears.

| 🔁 Machine Maintenance  | Information                     | ×       |  |  |  |  |  |  |
|------------------------|---------------------------------|---------|--|--|--|--|--|--|
| Machine Maintena       | Machine Maintenance Information |         |  |  |  |  |  |  |
| Machine Start Date     | 01/01/2006                      | •       |  |  |  |  |  |  |
| Last Service done on   | 01/04/2007                      | -       |  |  |  |  |  |  |
| Next Service due after | 60000                           | Minutes |  |  |  |  |  |  |
| Machine used for       | 2000                            | Minutes |  |  |  |  |  |  |
| Balance No of Minutes  | 60000                           | Minutes |  |  |  |  |  |  |
| Display Message        | Yes 💌                           |         |  |  |  |  |  |  |
| <u>M</u> odify         | Close                           |         |  |  |  |  |  |  |

The FF executive fills this information on installation and maintenance. Do not change this information.

The main details are.

| Machine start date:    | Date of starting the machine.                                                    |
|------------------------|----------------------------------------------------------------------------------|
| Last service done on:  | Date of last servicing of the machine.                                           |
| Next service due after | Period after which next service will be due                                      |
| Machine used for       | Period of usage after last servicing done                                        |
| Balance No of Minutes  | Balance duration period for maintenance                                          |
| Display message        | The software will display message as soon as the machine is due for maintenance. |

#### **Machine Statistics**

This option contains information on daily machine usage. On clicking this option following screen appears.

| 🔼 Ozone_Monitor - Machine    | Stat               | ×          |
|------------------------------|--------------------|------------|
| Machine Statistics Last s    | sample tested on : | 28/04/2006 |
| Machine Start Date           | 01/01/2006         |            |
| No of Samples done           | 98                 |            |
| Avg Samples/day              | 0.14348462         |            |
| Machine run duration         | 12428              | Minutes    |
| Avg Machine run duration/day | 18.1961936         | Minutes    |
| Avg Samples run duration/day | 126.816329         | Minutes    |
| Clos                         | e                  |            |

The Click on **<u>Close</u>** to quit from this information.

## <u>Tools</u>

This option is for opening function utilities.

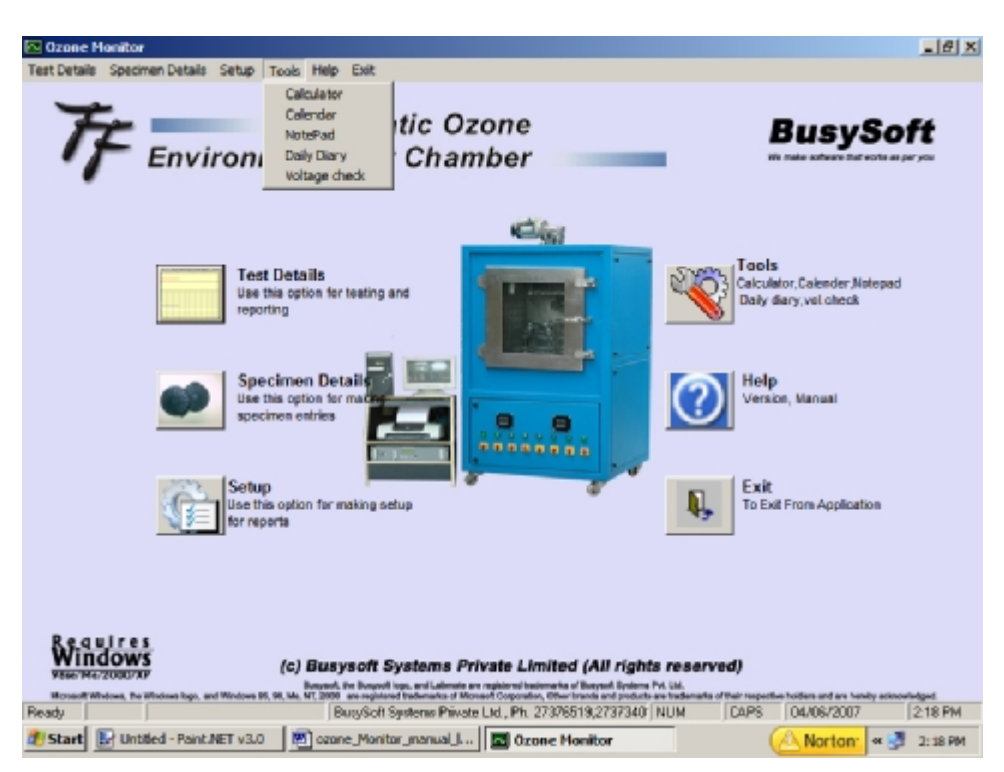

#### The utilities are

#### **Calculator**

Opens a calculator for calculations.

| Edit Vie | ulator<br>w Help |      |    |   | <u> </u> |
|----------|------------------|------|----|---|----------|
|          |                  |      |    |   | 0.       |
|          | Backs            | bace | CE |   | С        |
| MC       | 7                | 8    | 9  | 1 | sqrt     |
| MR       | 4                | 5    | 6  | • | %        |
| MS       | 1                | 2    | 3  | - | 1/x      |
| M+       | 0                | +/-  |    | + | =        |

#### Notepad

Opens a notepad for writing comments.

| 📕 u | intitle | d - Note | pad  |      |   |
|-----|---------|----------|------|------|---|
| Ele | Edit    | Fgrnat   | Yerw | Belb |   |
|     |         |          |      |      | * |
|     |         |          |      |      |   |
|     |         |          |      |      |   |
|     |         |          |      |      |   |
|     |         |          |      |      |   |
|     |         |          |      |      |   |
|     |         |          |      |      |   |
|     |         |          |      |      |   |
|     |         |          |      |      |   |
|     |         |          |      |      |   |
|     |         |          |      |      |   |
|     |         |          |      |      |   |
|     |         |          |      |      | * |

#### <u>Calendar</u>

Opens a calendar for dates.

| 🛛 Calendar 🛛 🗙 |       |     |     |     |     |       |  |
|----------------|-------|-----|-----|-----|-----|-------|--|
| J              | une 2 | 007 | Jun | е   | • 2 | 007 💌 |  |
| Sun            | Mon   | Tue | Wed | Thu | Fri | Sat   |  |
| 27             | 28    | 29  | 30  | 31  | 1   | 2     |  |
| 3              | 4     | 5   | 6   | 7   | 8   | 9     |  |
| 10             | 11    | 12  | 13  | 14  | 15  | 16    |  |
| 17             | 18    | 19  | 20  | 21  | 22  | 23    |  |
| 24             | 25    | 26  | 27  | 28  | 29  | 30    |  |
| 1              | 2     | 3   | 4   | 5   | 6   | 7     |  |

#### Daily Diary

Opens a diary for noting day-to-day activities.

| 🗠 Daily | Diary  |               |              |       |     |       |                                            |  |
|---------|--------|---------------|--------------|-------|-----|-------|--------------------------------------------|--|
| J       | lune 2 | 007           | Jun          | e     | • 2 | 007 💌 | Diary for the Day of Monday, June 04, 2007 |  |
| Sun     | Mon    | Tue           | Wed          | Thu   | Fri | Sat   |                                            |  |
| 27      | 28     | 29            | 30           | 34    | 1   | 2     |                                            |  |
| 3       | 4      | 5             | 6            | 7     | 8   | 9     |                                            |  |
| 10      | 11     | 12            | 13           | 14    | 15  | 16    |                                            |  |
| 17      | 18     | 19            | 20           | 21    | 22  | 23    |                                            |  |
| 24      | 25     | 26            | 27           | 28    | 29  | 30    |                                            |  |
| 1       | 2      | 3             | 4            | 5     | 6   | 7     |                                            |  |
|         |        |               |              |       |     |       |                                            |  |
| Qøy     | Wee    | k <u>M</u> or | nth <u>Y</u> | ear - | *   | > 1   | oday                                       |  |

## <u>Help</u>

This option is for help details.

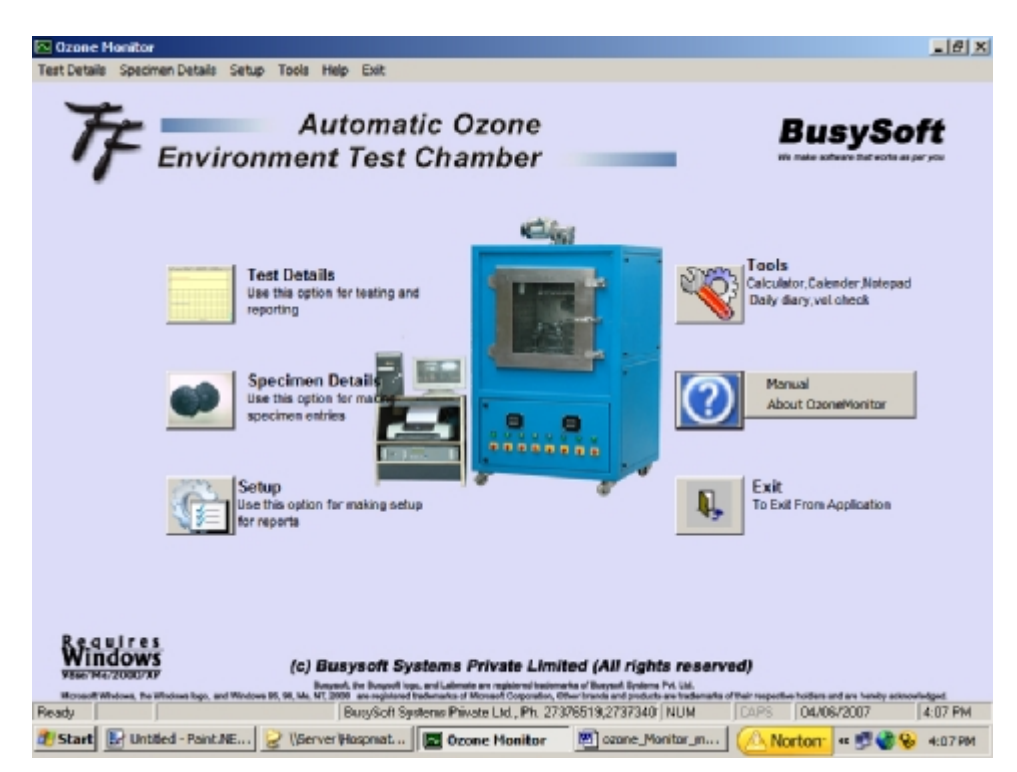

The details are

#### <u>Manual</u>

About Ozonemonitor

Shows this manual in PDF format.

Shows copyright and version details.

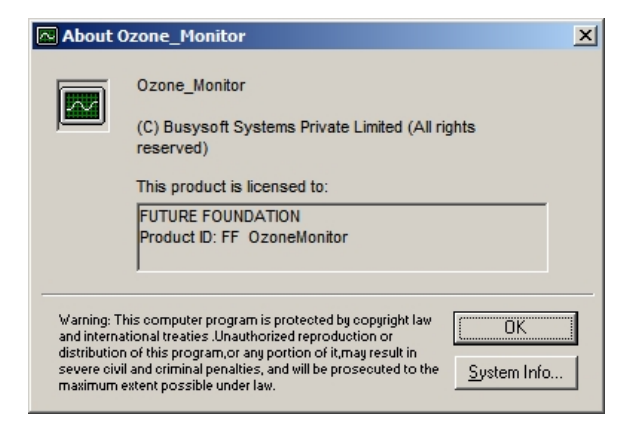

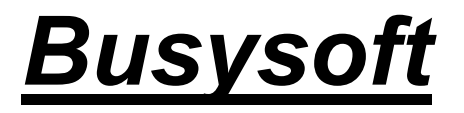

We make software that works as per you

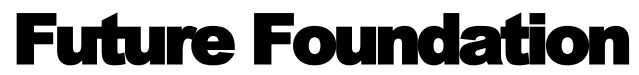

Address: Mercury House 16 Community Center, Wazirpur Industrial Area Delhi 110052 Phone:(O)+91-011-27428044 Fax: +91-011-27373011 Mobile: 9810068112 email: ffinstruments@hotmail.com Web: www.ffinstruments.com